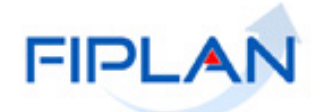

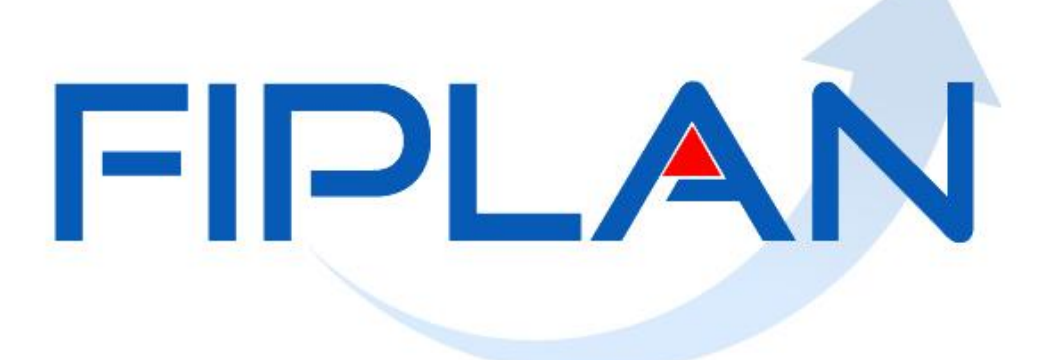

SISTEMA INTEGRADO DE PLANEJAMENTO, CONTABILIDADE E FINANÇAS DO ESTADO DA BAHIA

Guia do Usuário – Liquidação da Despesa Parte 2 Versão 8.0 – Dezembro | 2021

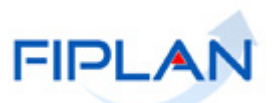

# **RESPONSABILIDADE PELO CONTEÚDO**

Secretaria da Fazenda do Estado da Bahia

Este documento não substitui a legislação vigente, tratando-se apenas de orientações para o usuário acessar funcionalidades no sistema. Consulte também a legislação sobre esse tema no site da Sefaz, Finanças Públicas, Legislação Financeira.

Governo do Estado da Bahia

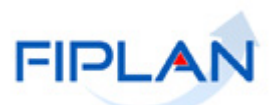

# - SUMÁRIO -

| 1.  | CONSIDERAÇÕES                                 | 4  |
|-----|-----------------------------------------------|----|
| 2.  | ALTERAR LIQUIDAÇÃO - LIQ                      | 4  |
| 2.1 | . DATA PREVISTA PARA PAGAMENTO                | 4  |
| 2.2 | 2. DADOS DO PAGAMENTO                         | 10 |
| 2.3 | B. INDICATIVO DE PAGAMENTO DE REGULARIZAÇÃO   | 16 |
| 2.4 | . MUNICÍPIO                                   | 19 |
| 2.5 | B. HISTÓRICO                                  |    |
| 3.  | ESTORNAR LIQUIDAÇÃO                           |    |
| 4.  | CONSULTAR LIQUIDAÇÃO                          |    |
| 5.  | EMITIR RELAÇÃO DE LIQUIDAÇÕES LIBERADAS       |    |
| 6.  | EMITIR RELAÇÃO DE DESPESAS LIQUIDADAS A PAGAR | 35 |
| 7.  | RESUMO FUNCIONALIDADES DA LIQUIDAÇÃO          | 37 |
| 8.  | LEGENDA DE SIGLAS – MÓDULO DESPESA            |    |

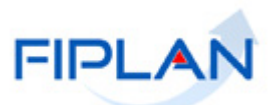

# 1. CONSIDERAÇÕES

Este documento é a complementação do Guia do Usuário Liquidação - Parte I.

# 2. ALTERAR LIQUIDAÇÃO - LIQ

Depois de incluída no Fiplan, alguns dados da liquidação poderão ser alterados. São eles:

- Data prevista para pagamento
- Dados do pagamento
- Indicativo de pagamento de regularização
- Munícipio
- Histórico

## Fique Atento!

 As liquidações liberadas para pagamento poderão ser alteradas, assim como as liquidações de restos a pagar.

#### 2.1. DATA PREVISTA PARA PAGAMENTO

Esta operação deve ser utilizada quando for necessário alterar a data prevista para pagamento da LIQ.

2.1.1. No Fiplan, selecionar o caminho DOCUMENTOS => DESPESA => EXECUÇÃO => LIQUIDAÇÃO => ALTERAR => DATA PREVISTA PARA PAGAMENTO (Figura 1).

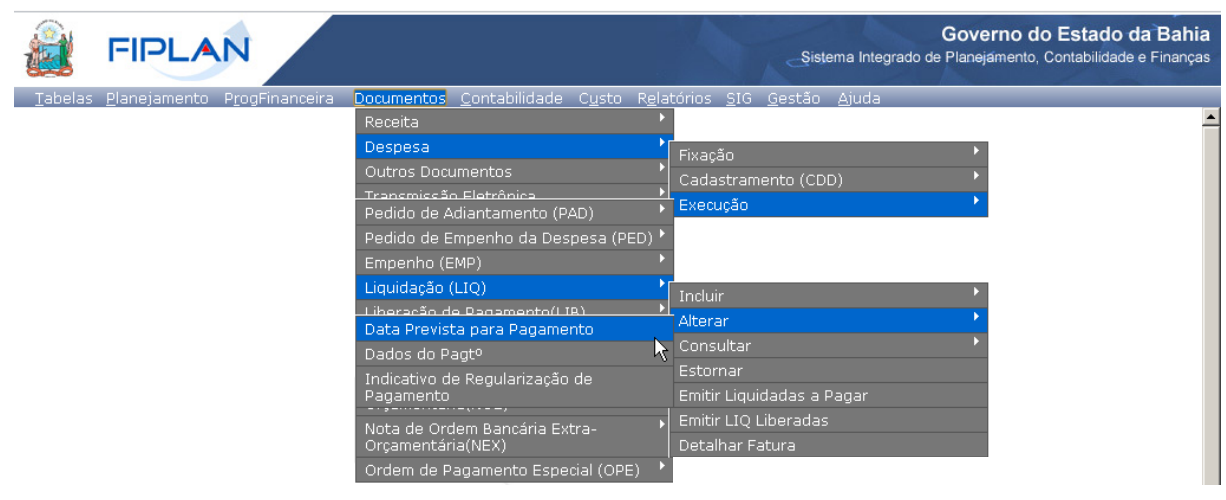

Figura 1

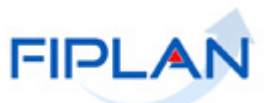

- 2.1.2. O sistema exibirá a tela "Alterar Data Prevista para Pagt<sup>o</sup> da Liquidação (LIQ)" (Figura 2).
- 2.1.3. Informar os dados para pesquisa da liquidação:
- 2.1.3.1. No campo "**Unidade Gestora**" digitar o código da UG da liquidação que terá a data prevista para pagamento alterada ou selecionar por meio do "pesquisar".
- 2.1.3.2. No campo "**Credor**" para pesquisar as liquidações de um credor específico, digitar ou selecionar, por meio da opção "pesquisar", o código do credor.
  - Habilitar a opção "Todos os credores" para pesquisar as liquidações de todos os credores (principal e consignatárias) da UG informada.
- 2.1.3.3. No campo "**Grupo de Despesa**" para pesquisar as liquidações de um grupo de despesa específico, selecionar o código do grupo de despesa.
  - Habilitar a opção "Todos os grupos" para pesquisar as liquidações de todos os grupos de despesa.
- 2.1.3.4. No campo "Destinação de Recurso" para pesquisar as liquidações de uma destinação específica, digitar ou selecionar, por meio da opção "pesquisar" o código da destinação de recurso.
  - Habilitar à opção "Todas as destinações" para pesquisar as liquidações de todas as destinações de recursos.
  - Digitar o código da destinação sem formatação, por exemplo: 0100000000.
- 2.1.3.5. No campo "Data do Pagto" selecionar a data limite para pesquisa da liquidação.
- 2.1.4. Depois de informar os campos para pesquisa, o sistema exibirá as liquidações que ainda não foram pagas, conforme dados informados nos campos para pesquisa (Figura 2).
  - Se a liquidação possuir consignação, serão listadas todas as partes da liquidação (principal e consignações) que ainda não foram pagas.
  - ✓ No exemplo a seguir, foram utilizados os filtros:
    - UG = 0003
    - Credor = Todos os credores
    - Grupo de Despesa = Outras despesas correntes
    - Destinação de recurso = Todas as destinações
    - Data de pagamento = 28/06/2013 (limite para pesquisa)

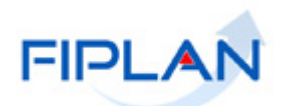

| <u>ProgFinanceira Document</u> | os <u>Co</u> | ntabilidade C <u>u</u> sto <u>Relat</u> | órios <u>G</u> estão <u>Ajuda</u> |               |      |         |       |              |
|--------------------------------|--------------|-----------------------------------------|-----------------------------------|---------------|------|---------|-------|--------------|
| Unidade Orçamentária:          | 06101        | - Diretoria Geral                       |                                   |               |      |         |       |              |
| Unidade Gestora:               | 0001         | - Diretoria Geral da Procur             | adoria Geral do Estado - Exec     | cutora @pesqu | isar |         |       |              |
| Credor:                        |              |                                         |                                   |               |      |         |       |              |
|                                | 🖌 Too        | dos os Credores                         |                                   |               |      |         |       |              |
| Grupo de Despesa:              |              | •                                       | •                                 |               |      |         |       |              |
|                                | 🕑 Too        | dos os Grupos                           |                                   |               |      |         |       |              |
| Destinação de Recurso:         |              | -                                       | 🔶 🔶 Ca                            | ampos dei     | ini  | dos pa  | ara p | pesquisa     |
|                                | 🖌 Too        | das as Destinações                      |                                   |               |      |         |       |              |
| Data de Pagtº:                 | 09/01        | /2014 🐻 (ddmmaaaa)                      |                                   |               |      |         |       |              |
| Liquidação:                    |              | Nº LIQ                                  | Nº EMP                            | Data Previs   |      | Nome    |       | Valor do Pag |
|                                | 166          | 06101.0001.13.0002054-7                 | 06101.0001.13.0001990-8           | 01/01/2014    | 2    | Adrian  |       | 23,00        |
|                                | 167          | 06101.0001.13.0002055-5                 | 06101.0001.13.0001991-6           | 01/01/2014    | 2    | Julio C |       | 49,80        |
|                                | 168          | 06101.0001.13.0002058-1                 | 06101.0001.13.0001992-4           | 01/01/2014    | 2    | Samir   |       | 33,20        |
|                                | 169          | 06101.0001.13.0002070-9                 | 06101.0001.13.0002000-0           | 01/01/2014    | 2    | Andre   |       | 46,00        |
|                                | 170          | 06101.0001.13.0002071-7                 | 06101.0001.13.0002001-9           | 01/01/2014    | 2    | Fernan  |       | 46,00        |
|                                | 171          | 06101.0001.13.0002072-5                 | 06101.0001.13.0002002-7           | 01/01/2014    | 2    | Carlos  |       | 33,20        |
|                                | 172          | 06101.0001.13.0002073-3                 | 06101.0001.13.0002003-5           | 01/01/2014    | 2    | Pedro   |       | 166,00       |
|                                | 173          | 06101.0001.13.0002074-1                 | 06101.0001.13.0002004-3           | 01/01/2014    | 2    | Carlos  |       | 46,00        |
|                                |              | -                                       |                                   |               |      |         |       |              |
|                                | nen          | hum                                     |                                   |               |      |         |       |              |
|                                | todo         | 8                                       | l is                              | sta das lic   | mic  | lacões  | s en  | contradas pe |

Figura 2

# Fique Atento!

- É possível alterar a data de pagamento de uma consignação ainda não paga, mesmo que o principal tenha sido pago e vice-versa.
- 2.1.5. Selecionar a liquidação que terá a data de pagamento alterada, utilizando a barra de rolagem (Figura 3).
  - Pode ser selecionada mais de uma liquidação para alteração da data de pagamento.
  - Para alterar a data de pagamento de todas as liquidações da lista, selecionar a opção "todos".
  - Para desmarcar os documentos selecionados, clicar na opção "nenhum".

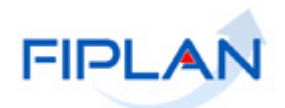

|                                                          |                |                                                                        |                                    | Şistema I     | Integ | GC<br>rado de Pla | ove<br>ineja | rno<br>imen | do Estado (<br>to, Contabilidade | <b>da Bah</b><br>e Finanç | ia<br>as |
|----------------------------------------------------------|----------------|------------------------------------------------------------------------|------------------------------------|---------------|-------|-------------------|--------------|-------------|----------------------------------|---------------------------|----------|
| <u>T</u> abelas <u>P</u> rogFinanceira <u>D</u> ocumenti | os <u>C</u> or | ntabilidade C <u>u</u> sto <u>R</u> elat                               | órios <u>G</u> estão <u>A</u> juda |               |       |                   |              |             |                                  |                           |          |
| Unidade Orçamentària:<br>Unidade Gestora:                | 06101          | <ul> <li>Diretoria Geral</li> <li>Diretoria Geral da Procur</li> </ul> | adoria Geral do Estado - Exe       | cutora @pesqu | iisar |                   |              |             |                                  |                           |          |
| Credor:                                                  |                | -                                                                      |                                    | <b>.</b>      |       |                   |              |             |                                  |                           |          |
|                                                          | 🖌 Tod          | os os Credores                                                         |                                    |               |       |                   |              |             |                                  |                           | ſ        |
| Grupo de Despesa:                                        |                | -                                                                      | T                                  |               |       |                   |              |             |                                  |                           |          |
| Destinação de Recurso:                                   | ✓ Tod          | os os Grupos                                                           |                                    |               |       |                   |              |             |                                  |                           |          |
|                                                          | ∣<br>I Tod     | as as Destinações                                                      |                                    |               |       |                   |              |             |                                  |                           |          |
| Data de Pagtº:                                           | 09/01/         | 2014 🛛 🐯 (ddmmaaaa)                                                    |                                    |               |       |                   |              |             |                                  |                           |          |
| Liquidação:                                              |                | NºLIO                                                                  | Nº EMP                             | Data Previs   |       | Nome              | 1            | 1           | Valor do Pag                     | -                         |          |
|                                                          | 166            | 06101.0001.13.0002054-7                                                | 06101.0001.13.0001990-8            | 01/01/2014    | 2     | Adrian            |              |             | 23,00                            |                           |          |
|                                                          | 167            | 06101.0001.13.0002055-5                                                | 06101.0001.13.0001991-6            | 01/01/2014    | 2     | Julio C           |              | -           | 49,80                            |                           |          |
|                                                          | 168            | 06101.0001.13.0002058-1                                                | 06101.0001.13.0001992-4            | 01/01/2014    | 2     | Samir             |              |             | 33,20                            |                           |          |
|                                                          | 169            | 06101.0001.13.0002070-9                                                | 06101.0001.13.0002000-0            | 01/01/2014    | 2     | Andre             |              |             | 46,00                            |                           |          |
|                                                          | 170            | 06101.0001.13.0002071-7                                                | 06101.0001.13.0002001-9            | 01/01/2014    | 2     | Fernan            |              |             | 46,00                            |                           |          |
|                                                          | 171            | 06101.0001.13.0002072-5                                                | 06101.0001.13.0002002-7            | 01/01/2014    | 2     | Carlos            |              |             | 33,20                            |                           |          |
|                                                          | 172            | 06101.0001.13.0002073-3                                                | 06101.0001.13.0002003-5            | 01/01/2014    | 2     | Pedro             |              |             | 166,00                           |                           |          |
|                                                          | 173            | 06101.0001.13.0002074-1                                                | 06101.0001.13.0002004-3            | 01/01/2014    | 2     | Carlos            |              |             | 46,00                            |                           |          |
|                                                          |                |                                                                        |                                    |               |       |                   |              |             |                                  |                           |          |
|                                                          | nenh           | um                                                                     |                                    |               |       |                   |              |             |                                  |                           |          |
|                                                          | todo           | 2                                                                      |                                    |               |       |                   |              |             |                                  |                           |          |
| Data de Altoração:                                       |                |                                                                        |                                    |               |       |                   |              |             |                                  |                           |          |
| Nova Data de Pagto:                                      | 27/01/         | 2014 (ddrorp aaaa)                                                     |                                    |               |       |                   |              |             |                                  |                           |          |
|                                                          | 30/01/         | 2014 👦 (duninaaaa)                                                     |                                    |               |       |                   |              |             | •                                |                           |          |
| Verste: HOMOLOGACAO_rev_50033 Servider: 98               |                |                                                                        |                                    |               |       |                   |              | (→ A        | LTERAR ) (→ CAN                  |                           |          |

Figura 3

- 2.1.6. O campo "**Data de alteração**" será definido pelo sistema com a data atual e não poderá ser alterado.
- 2.1.7. No campo "**Nova data de pagto**" selecionar a nova data prevista para pagamento das liquidações.
  - A nova data prevista para pagamento não pode ser anterior à data da liquidação.
  - A data informada deve corresponder a um dia útil e dentro do exercício financeiro ativo.
- 2.1.8. Depois de informar os dados da alteração, clicar no botão "**Alterar**". O sistema exibirá os dados da liquidação, conforme figura a seguir.

# Fique Atento!

 A partir de 2014, a alteração da data prevista para pagamento não gerará lançamento contábil da programação financeira, pois a mesma passa a ser realizada com base no mês da data da inclusão da LIQ.

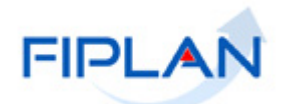

| ar Data Prevista para Pagtº da Liqui                                                 | idação (LIQ)                                                                      |                   |            | 16:44:       | 16 04/07/2013 - Exercício Logado: 3 | 2013 - UO: |  |  |  |
|--------------------------------------------------------------------------------------|-----------------------------------------------------------------------------------|-------------------|------------|--------------|-------------------------------------|------------|--|--|--|
| Exercício:<br>Unidade Orçamentária:<br>Unidade Gestora:<br>Credor:                   | 2013<br>13101 - Diretoria Geral<br>0003 - Diretoria Administrativ<br>2013004855 - | va da Sefaz       |            |              |                                     |            |  |  |  |
| ✓ Todos os Credores Grupo de Despesa: 03 - Outras Despesas Correntes Todos os Grupos |                                                                                   |                   |            |              |                                     |            |  |  |  |
| Destinação de Recurso:<br>Data de Paqtº:                                             | -<br>↓ Todas as Destinações<br>28/06/2013                                         |                   |            |              |                                     |            |  |  |  |
| Liquidação                                                                           |                                                                                   |                   |            |              |                                     |            |  |  |  |
|                                                                                      | 1 13101.0003.13.000                                                               | 13101.0003.13.000 | 04/03/2013 | 2013:00011-6 | Secretaria da Fazenda               |            |  |  |  |
|                                                                                      | 2 13101.0003.13.000                                                               | 13101.0003.13.000 | 04/03/2013 | 2013.00042-6 | Fundo de Custeio do                 |            |  |  |  |
|                                                                                      | 3 13101.0003.13.000                                                               | 13101.0003.13.000 | 04/03/2013 | 2013.00042-6 | Fundo de Custeio do                 |            |  |  |  |
|                                                                                      | 4 13101.0003.13.000                                                               | 13101.0003.13.000 | 27/03/2013 | 2013.00011-6 | Secretaria da Fazenda               |            |  |  |  |
|                                                                                      | 5 13101.0003.13.000                                                               | 13101.0003.13.000 | 27/03/2013 | 2013.00011-6 | Secretaria da Fazenda               |            |  |  |  |
|                                                                                      | 6 13101.0003.13.000                                                               | 13101.0003.13.000 | 27/03/2013 | 2013.00011-6 | Secretaria da Fazenda               |            |  |  |  |
|                                                                                      | 7 13101.0003.13.000                                                               | 13101.0003.13.000 | 27/03/2013 | 2013.00042-6 | Fundo de Custeio do                 |            |  |  |  |
|                                                                                      | 8 13101.0003.13.000                                                               | 13101.0003.13.000 | 03/04/2013 | 2013.00011-6 | Secretaria da Fazenda               |            |  |  |  |
|                                                                                      | 9 13101.0003.13.000                                                               | 13101.0003.13.000 | 05/04/2013 | 2013.00011-6 | Secretaria da Fazenda               |            |  |  |  |
|                                                                                      | 13101.0003.13.000                                                                 | 13101.0003.13.000 | 05/04/2013 | 2013.00011-6 | Secretaria da Fazenda               |            |  |  |  |
|                                                                                      | ▲ 10101 0000 10 000                                                               | 10101 0000 10 000 |            | 0010 10500 1 |                                     |            |  |  |  |
| Data de Alteração:<br>Nova Data de Pagtº:                                            | 04/07/2013<br>08/07/2013 - NC                                                     | ova data para j   | pagament   | o da liquid  | lação                               |            |  |  |  |

- 2.1.9. Conferir os dados da alteração e clicar no botão "Confirmar" (Figura 4).
- 2.1.10. O sistema exibirá tela com os dados iniciais para o acompanhamento do processamento da LIQ: quantidade de documentos selecionados e o tempo estimado para o processamento, conforme figura a seguir.

|                                                                                                    | Governo do Estado da Bahia<br>Sistema Integrado de Planejamento, Contabilidade e Finanças |
|----------------------------------------------------------------------------------------------------|-------------------------------------------------------------------------------------------|
| Iabelas <u>P</u> lanejamento P <u>r</u> ogFinanceira <u>D</u> ocumentos <u>C</u> ontabilidade R <u>e</u> latórios     | Gestão Ajuda                                                                              |
| Alterar Liquidação (LIQ)                                                                                              | Exercício Logado: 2013 - UO: 13101                                                        |
| Total de LIQ localizadas: 47 - Total de documentos<br>Total de LIQ processadas: 0<br>Tempo Estimado para Finalizar: 0 | ando LIQ<br>S selecionados                                                                |
| Tempo Total Decorrido: 10sec  I Empo EStimado                                                                         | o para processamento                                                                      |
|                                                                                                    | (→NOVO) (→CANCELAR)                                                                       |

Figura 5

2.1.11. Ao final do processamento, o sistema exibirá mensagem de confirmação da operação (Figura 6). Clicar no botão "**Fechar**".

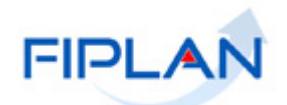

| - |       | FIPLA                                               | N                                                                          |                     |               |                                           |                   | Şis             | tema integrac | Governo d<br>lo de Planejamento | <b>lo Estado d</b><br>, Contabilidade ( | <b>a Bahia</b><br>e Finanças |
|---|-------|-----------------------------------------------------|----------------------------------------------------------------------------|---------------------|---------------|-------------------------------------------|-------------------|-----------------|---------------|---------------------------------|-----------------------------------------|------------------------------|
| 1 | [abel | as <u>P</u> lanejamento I                           | P <u>r</u> ogFinanceira <u>D</u> oc                                        | umentos <u>C</u> on | tabilidade R  | <u>e</u> latórios <u>G</u> estão <u>A</u> | \juda             |                 |               |                                 |                                         |                              |
|   | LIQ   |                                                     |                                                                            |                     |               |                                           |                   | 57451438520 - 1 | 6:56:50 04/0  | /2013 - Exercícia La            | agado: 2013 - UO                        | 13101                        |
|   |       | Total de LIQs a<br>Total de LIQs a<br>Tempo Total D | Status: Processo f<br>a alterar: 47<br>Iteradas: 44<br>ecorrido: 1min Osec | inalizado!          | Resu          | no do processamento                       | o de LIQ          |                 |               |                                 |                                         |                              |
|   |       | Nº LIQ                                              | Nº EMP                                                                     | Data Previ          | Código do     | Nome do Credor                            | Tipo de P         | Tipo Consi      | Valor do P    | Regulariza                      | Código do                               | No                           |
|   | 1     | 13101,0003,13,0                                     | 13101,0003,13,0                                                            | 08/07/2013          | 2013,0001     | . Secretaria da Faz                       | Principal         |                 | 112.621,4     | 0 Não                           | 03                                      | Out                          |
|   | 2     | 13101,0003,13,0                                     | 13101,0003,13,0                                                            | 🖸 Alerta - G        | oogle Chrome  |                                           |                   |                 |               | 2 Não                           | 03                                      | Out                          |
|   | З     | 13101,0003,13,0                                     | 13101,0003,13,0                                                            |                     | oogie en onie |                                           |                   | (Er             |               | 5 Não                           | 03                                      | Out                          |
|   | 4     | 13101,0003,13,0                                     | 13101.0003.13.0                                                            |                     |               |                                           |                   |                 | Q             | 1 Não                           | 03                                      | Out                          |
|   | 5     | 13101,0003,13,0                                     | 13101.0003.13.0                                                            |                     |               |                                           |                   |                 |               | 5 Não                           | 03                                      | Out                          |
|   | 6     | 13101,0003,13,0                                     | 13101.0003.13.0                                                            |                     |               |                                           | N                 |                 |               | l Não                           | 03                                      | Out                          |
|   | 7     | 13101,0003,13,0                                     | 13101.0003.13.0                                                            |                     |               |                                           | 13                |                 |               | 5 Não                           | 03                                      | Out                          |
|   | 8     | 13101,0003,13,0                                     | 13101.0003.13.0                                                            |                     | Processar     | nento concluído, favo                     | r verificar o sta | tus da Alteraç  | ão.           | 0 Não                           | 03                                      | Out                          |
|   | 9     | 13101,0003,13,0                                     | 13101.0003.13.0                                                            |                     |               |                                           |                   |                 |               | 0 Não                           | 03                                      | Out                          |
|   |       | 13101,0003,13,0                                     | 13101.0003.13.0                                                            |                     |               |                                           |                   |                 |               | 8 Não                           | 03                                      | Out                          |
|   |       | 13101.0003.13.0                                     | 13101.0003.13.0                                                            |                     |               |                                           |                   |                 |               | Não                             | 03                                      | Out                          |
|   | _     |                                                     |                                                                            |                     |               |                                           |                   | FECHAR          |               |                                 |                                         |                              |
|   |       |                                                     |                                                                            |                     |               |                                           |                   |                 |               |                                 |                                         |                              |

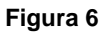

- 2.1.12. O sistema exibirá o total das liquidações que tiveram a data alterada, o tempo total de processamento e o resumo do processamento (Figura 7).
- 2.1.13. No resumo do processamento da LIQ, as liquidações que não tiveram a data alterada estarão com o status "LIQ não alterada", conforme figura a seguir.

| 100  | <u>-lancjam</u>                 | onto r <u>r</u> ogrand                                                             | <u></u>                                          |                     |              | <u> </u>     |            |            |     |        |               |                  | _    |
|------|---------------------------------|------------------------------------------------------------------------------------|--------------------------------------------------|---------------------|--------------|--------------|------------|------------|-----|--------|---------------|------------------|------|
|      |                                 |                                                                                    |                                                  |                     |              |              |            |            |     | E      | xercício Loga | ia: 2013 - UO: 1 | 3101 |
|      | Total de<br>Total de<br>Tempo 1 | Status<br><u>: LIQs a altera</u><br>LIQs alteradas<br>fotal Deco <del>rri</del> do | 97 Processo fi<br>1947<br>1944<br>1943 Imin Osec | nalizado!           | Resultad     | lo do pro    | cessame    | ento       |     |        |               |                  |      |
|      |                                 |                                                                                    |                                                  |                     | Resumo do pi | rocessamento | de LIQ     |            |     |        |               |                  |      |
| N٥   | EMP                             | Data Previ                                                                         | Código do                                        | Nome do Credor      | Tipo de P    | Tipo Consi   | Valor do P | Regulariza | Cód | Nome   | Destin        | Status           |      |
| L.O  | 003.13.0                        | 08/07/2013                                                                         | 2013.0001                                        | Secretaria da Faz   | Principal    |              | 99.533,04  | Não        | 03  | Outras | ORDIN         | ОК               |      |
| L. O | 003.13.0                        | 08/07/2013                                                                         | 2013.0004                                        | Fundo de Custeio    | Principal    |              | 402.418,35 | Não        | 03  | Outras | ORDIN         | OK               |      |
| L. O | 003.13.0                        | 08/07/2013                                                                         | 2013.0001                                        | Secretaria da Faz   | Principal    |              | 222.766,50 | Não        | 03  | Outras | ORDIN         | OK               |      |
| L. O | 003.13.0                        | 08/07/2013                                                                         | 2013.0001                                        | Secretaria da Faz   | Principal    |              | 248.790,00 | Não        | 03  | Outras | ORDIN         | OK               |      |
| L. O | 003.13.0                        | 08/07/2013                                                                         | 2013.0001                                        | Secretaria da Faz   | Principal    |              | 126.826,18 | Não        | 03  | Outras | ORDIN         | OK               |      |
| L. O | 003.13.0                        | 08/07/2013                                                                         | 2013.1253                                        | EXITO CONSULT       | Principal    |              | 1.785,85   | Não        | 03  | Outras | PROCO         | LIQ não al       |      |
| L. O | 003.13.0                        | 08/07/2013                                                                         | 2013.0001                                        | Secretaria da Faz   | Consignação  | IRRF ESTA    | 28,65      | Sim        | 03  | Outras | PROCO         | LIQ não al       |      |
| L. O | 003.13.0                        | 08/07/2013                                                                         | 2013.0021                                        | PREFEITURA MUN      | Consignação  | ISS          | 95,50      | Não        | 03  | Outras | PROCO         | LIQ não al       |      |
| L. O | 003.13.0                        | 08/07/2013                                                                         |                                                  |                     | Principal    |              | 9.486,20   | Não        | 03  | Outras | ORDIN         | OK               |      |
| L.O  | 003,13,0                        | 08/07/2013                                                                         | 2013.0001                                        | . Secretaria da Faz | Consignação  | IRRF ESTA    | 2.507,76   | Sim        | 03  | Outras | ORDIN         | OK               | -    |
|      |                                 |                                                                                    |                                                  |                     |              |              |            |            |     |        |               | I +              |      |

Figura 7

- 2.1.14. Para visualizar o motivo pelo qual a data da liquidação não foi alterada, clicar no texto "LIQ não alterada".
- 2.1.15. Clicar no botão "**Cancelar**" para sair da tela ou "**Novo**" para retornar a tela "Alterar data prevista para pagamento" (Figura 7).

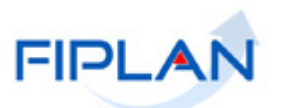

#### 2.2. DADOS DO PAGAMENTO

2.2.1. No Fiplan, selecionar o caminho DOCUMENTOS => DESPESA => EXECUÇÃO => LIQUIDAÇÃO => ALTERAR => DADOS DO PAGTo" (Figura 8).

| FIPLAN                                               |                                                                                                    |                                                                                                    | Governo do Estado da Bahia<br>Sistema Integrado de Planejamento, Contabilidade e Finança      |
|------------------------------------------------------|----------------------------------------------------------------------------------------------------|----------------------------------------------------------------------------------------------------|-----------------------------------------------------------------------------------------------|
| Tabelas <u>P</u> lanejamento P <u>r</u> ogFinanceira | Documentos Contabilidade Custo Rel         Receita       Despesa         Outros Documentos       Pedido de Adiantamento (PAD)         Tranemiseão Eletrônica       Pedido de Adiantamento (PAD)         Pedido de Empenho da Despesa (PED)         Empenho (EMP)       Pedido de Empenho da Despesa (PED)         Liquidação (LIQ)       Pedido de Engenento (PAD)         Data Prevista para Pagamento       Dados do Pagto         Indicativo de Regularização de Pagamento       Pagamento         Nota de Ordem Bancária Extra-Orçamentária(NEX)       Pagamentária (NEX) | Atórios <u>S</u> IG<br>Fixação<br>Cadastran<br>Execução<br>Incluir<br>Alterar<br>Consultar<br>Emitir Liqu<br>Emitir Liqu<br>Detalhar F | i <u>G</u> estão <u>Aj</u> uda<br>mento (CDD)<br>,<br>uidadas a Pagar<br>uliberadas<br>Fatura |

Figura 8

- 2.2.2. O sistema exibirá a tela "Alterar Dados do Pagamento da Liquidação" (Figura 9).
- 2.2.3. No campo "Nº LIQ" digitar o número da liquidação que terá os dados do pagamento alterado ou selecionar por meio do "pesquisar".
  - O sistema só permitirá a alteração dos dados para pagamento das liquidações que ainda não foram pagas.
- 2.2.4. Os campos "Unidade Gestora" e "Número do Empenho" serão definidos pelo sistema com a UG e número de empenho da liquidação informada.
- 2.2.5. O sistema exibirá os credores (principal e consignatárias, se existir) da liquidação, com os dados definidos para pagamento.

|                                                     |                                                                                 |                                     |                                       | Şistema Inte | Gover<br>egrado de Planejar | no do Estado da Bahi<br>mento, Contabilidade e Finança |  |  |
|-----------------------------------------------------|---------------------------------------------------------------------------------|-------------------------------------|---------------------------------------|--------------|-----------------------------|--------------------------------------------------------|--|--|
| abelas <u>P</u> lanejamento P <u>r</u> ogFinanceira | <u>D</u> ocumento                                                               | is <u>C</u> ontabilidade R <u>e</u> | latórios <u>G</u> estão <u>A</u> juda |              |                             |                                                        |  |  |
| Alterar dados do pagamento da liquida               | -50                                                                             |                                     |                                       |              |                             |                                                        |  |  |
| Exercício:                                          | 2013                                                                            |                                     |                                       |              |                             |                                                        |  |  |
| Unidade Orçamentária:                               | 13101 - Direto                                                                  | ria Geral                           |                                       |              |                             |                                                        |  |  |
| Nº LIQ:                                             | 1310100031300010441 @pesquisar 🔶 Número da liquidação que terá os dados alterad |                                     |                                       |              |                             |                                                        |  |  |
| Unidade Gestora:                                    | 0003 - Diretoria Administrativa da Sefaz                                        |                                     |                                       |              |                             |                                                        |  |  |
| Nº EMP: 13101.0003.13.0000885-7                     |                                                                                 |                                     |                                       |              |                             |                                                        |  |  |
| Liquidação:                                         | Tipo de                                                                         | Pag Credor                          | Nome Credor                           | Data LIQ     | Data previst                | Valor Pagt <sup>o</sup> C                              |  |  |
|                                                     | 1 Consigna                                                                      | ação 2013.00046-9                   | Fundo Previdenciário dos Servidores   | 21/05/2013   | 21/05/2013                  | 19.606,12                                              |  |  |
|                                                     | 2 Principal                                                                     | 2013.00011-6                        | Secretaria da Fazenda                 | 21/05/2013   | 21/05/2013                  | 21.128.248,                                            |  |  |
|                                                     | 3 Consigna                                                                      | ação 2013.00049-3                   | Fundo Financeiro da Previdência Soci  | 21/05/2013   | 21/05/2013                  | 3.754.007,56                                           |  |  |
|                                                     | 4 Consigna                                                                      | ação 2013.00011-6                   | Secretaria da Fazenda                 | 21/05/2013   | 21/05/2013                  | 5.855.038,62                                           |  |  |
|                                                     | 5 Consigna                                                                      | ação 2013.00650-5                   | SECRETARIA DA RECEITA FEDERAL D       | 21/05/2013   | 21/05/2013                  | 24.661,00                                              |  |  |
|                                                     | 6 Consigna                                                                      | ação 2013.00011-6                   | Secretaria da Fazenda                 | 21/05/2013   | 21/05/2013                  | 3.718.076,99                                           |  |  |
|                                                     | 7 Consigna                                                                      | ação 2013.00042-6                   | Fundo de Custeio do Plano de Saúd     | 21/05/2013   | 21/05/2013                  | 405.329,63                                             |  |  |
|                                                     |                                                                                 | 2010/00/12/0                        |                                       | 11,00,1010   | 11,00,1010                  | 1001023,000                                            |  |  |
|                                                     |                                                                                 |                                     |                                       |              |                             |                                                        |  |  |

Figura 9

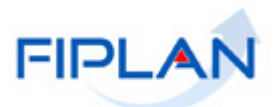

| Fique Atento!                                                                                                    |
|----------------------------------------------------------------------------------------------------|
| <ul> <li>É possível alterar os dados de uma consignação ainda não paga, mesmo<br/>que o principal tenha sido pago e vice-versa.</li> </ul> |

- 2.2.6. Selecionar o credor que terá os dados do pagamento alterado e clicar na opção "Alterar" (Figura 9).
- 2.2.7. O sistema exibirá a janela para alteração dos dados do pagamento, conforme figura a seguir.

| Alterar Dados do Pagamento da                                                                                                    | a Liquidação (LIQ)                                                                                                    | Exercício Logado: 2013     |
|----------------------------------------------------------------------------------------------------|----------------------------------------------------------------------------------------------------|----------------------------|
| Tipo de Pagamento:<br>Tipo da Consignação:<br>Nº da Liquidação (LQ):<br>Credor:<br>CPF/CNPJ:<br>Data de Liquidação:<br>Data Prevista para Pagamento:<br>Pagtº de Regularização: | Principal<br>13101.0003.13.0001044-1<br>2013.00011-6 - Secretaria da Fazenda<br>13.937.073/0001-56<br>21/05/2013<br>21/05/2013<br>Não                               |                            |
|                                                                                                    | Dados do Pagamento - Débito (Órgão)                                                                                                    |                            |
| Conta Bancária:<br>Banco:<br>Agência:<br>Nº Conta:<br>Subconta:                                                                                                    | 00001 - CONTA ÚNICA DO PODER EXECUTIVO •<br>001 - BANCO DO BRASIL S/A<br>3832-6<br>929661-1<br>000001 - Geral •                                                     |                            |
|                                                                                                    | Dados do Recebimento - Crédito (Credor)                                                                                                    |                            |
| Forma de Recebimento:<br>Banco:<br>Agência:<br>Nº Conta:                                                                                                    | 8 - Crédito em Conta Corrente - Autenticação <b>definir</b><br>001 - BANCO DO BRASIL S/A<br>3832-6 - GOVERNO SALVADOR - 3832-6 - GOVERNO SALVADOR<br>000001100000-7 | ↓ .                        |
| Versio: MANUTENCAD_rev_34088                                                                                                    |                                                                                                    | (→ ALTERAR ) (→ CANCELAR ) |

Figura 10

- 2.2.7.1. Para alterar os dados de débito (CBO), selecionar uma nova conta bancária. (Figura 10).
  - A conta bancária de débito estará habilitada para alteração apenas se o pagamento for referente ao principal e havendo consignatária, todas estiverem não pagas.
  - O sistema exibirá as contas correntes bancárias ativas a partir da destinação de recursos do empenho, conforme UO/UG e exercício logado pelo usuário.
  - Se o tipo de instrumento da liquidação for Folha de Pagamento, o sistema exibirá a CBO de Regularização de Folha (462), deste de que as condições citadas no item acima sejam atendidas. Caso esta CBO seja selecionada, o indicativo de regularização do credor principal e das consignações, se houver, será definido como "Sim", sem permitir alteração.
  - Para as despesas de convênio federal, o sistema também exibirá a CBO do convênio federal associada ao instrumento de captação do empenho da liquidação que está sendo alterada. Se o convênio federal possuir indicativo de OBTV igual a "Sim" no módulo de gestão de recursos captados, o indicativo de regularização do credor principal e das consignações, se houver, será definido como "Sim", sem permitir alteração.

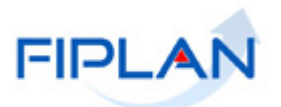

 Caso não exista CBO cadastrada para o convênio federal, o sistema exibirá a mensagem "Não existe conta pagadora cadastrada para este convênio".

| · · ·                                                                                                    |         |                                  |   |              |  |  |  |  |
|----------------------------------------------------------------------------------------------------|---------|----------------------------------|---|--------------|--|--|--|--|
| !                                                                                                    | Fique A | Atento!                          |   |              |  |  |  |  |
| <ul> <li>Se o empenho for de <u>Restos a Pagar</u>, a conta bancária será exibida a pal<br/>destinação de recurso de exercícios anteriores.</li> </ul> |         |                                  |   |              |  |  |  |  |
|                                                                                                    | Ex:     | Destinação da dotação do empenho | = | 0.100.000000 |  |  |  |  |
|                                                                                                    |         | Destinação da conta bancária     | = | 0.300.000000 |  |  |  |  |

- 2.2.7.2. Para alterar os dados de recebimento, clicar na opção **"definir"** (Figura 10). O sistema exibirá a janela "Definir Forma de Recebimento" (Figura 11).
- 2.2.7.3. Selecione a nova forma de recebimento e a conta, em seguida, clicar no botão "Selecionar".
  - Para alterar os dados do recebimento, se o tipo de instrumento da despesa for convênio, o sistema exibirá apenas as contas bancárias do credor cuja natureza seja de convênio concedido. Se tiver instrumento associado (INT), o sistema só exibirá a conta bancária de convênio concedido definida no instrumento.
  - Se a CBO possuir indicativo de restrição de movimentação igual a "Sim" será exibido o campo Finalidade do Pagamento:
    - Para o pagamento do principal: se categoria do credor englobar Órgãos e Entidades do Estado da Bahia, Órgãos e Entidades Municipais ou Entes de Outras Esferas Estaduais/Distrito Federal ou se a modalidade de aplicação da natureza da despesa possuir indicativo de restrição de movimentação ou se a forma de recebimento do credor for igual a Crédito em Conta Corrente Autenticação.
    - Para o pagamento da consignatária: se a categoria do credor englobar Órgãos e Entidades do Estado da Bahia, Órgãos e Entidades Municipais ou Entes de Outras Esferas Estaduais/Distrito Federal ou se a forma de recebimento do credor for igual a Crédito em Conta Corrente Autenticação.

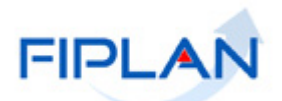

| Exercício:<br>Unidade Orçamentária:<br>Unidade Gestora:<br>Credor:<br>CPF/CNPJ:<br>Forma de Recebimento: | 2013<br>1310<br>0003<br>2013<br>13.9<br>DO | )<br>1 - Diretoria Gera<br>3 - Diretoria Admin<br>3.00011-6 - Secret<br>37.073/0001-56<br>C/TED (entre banc | l<br>istrativa d<br>aria da Fa:<br>:os) 🔹 | a Sefaz<br>zenda |        |   |           |            |         |
|----------------------------------------------------------------------------------------------------|--------------------------------------------|----------------------------------------------------------------------------------------------------|-------------------------------------------|------------------|--------|---|-----------|------------|---------|
| Contas:                                                                                                  |                                            | Tipo da Conta                                                                                               | Banco                                     | Agência          | Conta  |   | Vinculada | Nome da CC | Nº do C |
|                                                                                                    | 1                                          | Conta Corrente                                                                                              | 237                                       | 3567-P           | 16795  | 9 | Não       |            |         |
|                                                                                                    | 2                                          | Conta Corrente                                                                                              | 237                                       | 3567-P           | 16551  | 4 | Não       |            |         |
|                                                                                                    | 3                                          | Conta Corrente                                                                                              | 237                                       | 3567-P           | 15509  | 8 | Não       |            |         |
|                                                                                                    | 4                                          | Conta Corrente                                                                                              | 237                                       | 3567-P           | 35996  | 3 | Não       |            |         |
|                                                                                                    | 5                                          | Conta Corrente                                                                                              | 004                                       | 0013-3           | 999999 | 9 | Não       | _          |         |
|                                                                                                    | 1                                          | Conta Corrente                                                                                              | 104                                       | 3351-0           | 00003  | 3 | Mão       |            | Ŀ       |

Figura 11

- 2.2.8. Na tela "Alterar Dados do Pagamento da Liquidação (LIQ)" (Figura 10), clicar no botão "Alterar".
- 2.2.9. O sistema retornará a tela "Alterar dados do pagamento da Liquidação" (Figura 12).
  - Para alterar os dados de pagamento de outro credor da liquidação, repetir os passos descritos nos itens 2.2.6 a 2.2.8.

|                                                                             | _^                                   | N                                                                              |                                           |                                                                   | Sistema    | Gove<br>Integrado de Plane | erno do Estac<br>jámento, Contabilio | <b>lo da Bahia</b><br>dade e Finanças |
|-----------------------------------------------------------------------------|--------------------------------------|--------------------------------------------------------------------------------|-------------------------------------------|-------------------------------------------------------------------|------------|----------------------------|--------------------------------------|---------------------------------------|
| <u>T</u> abelas <u>P</u> lanejam                                            | ento                                 | P <u>r</u> ogFinanceira                                                        | <u>D</u> ocumentos                        | <u>C</u> ontabilidade R <u>e</u> latórios <u>G</u> estão <u>A</u> | juda       |                            |                                      |                                       |
| o pagamento da liquio                                                       | lação                                | 1                                                                              |                                           |                                                                   | _          | 10:04:15 05/07/201         | 13 - Exercício Logado                | : 2013 - UO: 13101                    |
| Exercício:<br>idade Orçamentária:<br>Nº LIQ:<br>Unidade Gestora:<br>Nº EMP: | 2013<br>1310<br>1310<br>0003<br>1310 | 1 - Diretoria Gera<br>010003130001044<br>- Diretoria Admin<br>1.0003.13.000088 | l<br>1 Qpesq<br>istrativa da Sefaz<br>5-7 | uisar<br>:                                                        |            |                            |                                      |                                       |
| Liquidação:                                                                 |                                      | Tipo de Paga                                                                   | Credor                                    | Nome Credor                                                       | Data LIQ   | Data previst               | Valor Pagt <sup>o</sup>              | ( 🔏 alterar                           |
|                                                                             | 1                                    | Consignação                                                                    | 2013.00046-9                              | Fundo Previdenciário dos Servidores Pú                            | 21/05/2013 | 21/05/2013                 | 19.606,12                            | _                                     |
|                                                                             | 2                                    | Principal                                                                      | 2013.00011-6                              | Secretaria da Fazenda                                             | 21/05/2013 | 21/05/2013                 | 21.128.248,42                        |                                       |
|                                                                             | 3                                    | Consignação                                                                    | 2013.00049-3                              | Fundo Financeiro da Previdência Social                            | 21/05/2013 | 21/05/2013                 | 3.754.007,56                         |                                       |
|                                                                             | 4                                    | Consignação                                                                    | 2013.00011-6                              | Secretaria da Fazenda                                             | 21/05/2013 | 21/05/2013                 | 5.855.038,62                         |                                       |
|                                                                             | 5                                    | Consignação                                                                    | 2013.00650-5                              | SECRETARIA DA RECEITA FEDERAL DO                                  | 21/05/2013 | 21/05/2013                 | 24.661,00                            |                                       |
|                                                                             | 6                                    | Consignação                                                                    | 2013.00011-6                              | Secretaria da Fazenda                                             | 21/05/2013 | 21/05/2013                 | 3.718.076,99                         |                                       |
|                                                                             | 7                                    | Consignação                                                                    | 2013.00042-6                              | Fundo de Custeio do Plano de Saúde do                             | 21/05/2013 | 21/05/2013                 | 405.329,63                           |                                       |
|                                                                             | •                                    |                                                                                |                                           |                                                                   |            |                            |                                      | F                                     |
| 🛞 Sāir versāo: номоцо                                                       | CACAO_m                              | nv_17581                                                                       |                                           |                                                                   |            |                            | → ALTERAR                            | CANCELAR                              |

Figura 12

- 2.2.10. Clicar no botão "Alterar" (Figura acima). Conferir os dados da alteração e clicar no botão "Confirmar".
- 2.2.11. O sistema exibirá mensagem de confirmação da operação (Figura 13). Clicar no botão "Fechar".

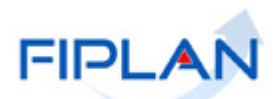

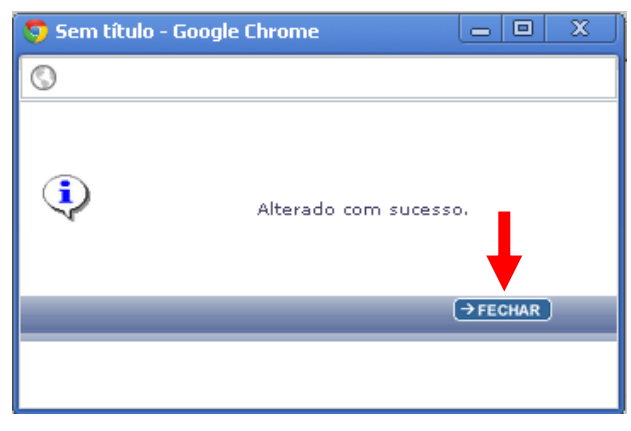

#### Figura 13

#### Fique Atento!

A partir de maio de 2015, para a forma de recebimento – Crédito em conta corrente autenticação será necessário selecionar a conta ponte de recebimento do credor. O sistema exibirá as contas ponte do tipo autenticação ativas na UO da LIQ. Caso não encontre a conta ponte ativa na UO, o sistema exibirá as contas pontes de autenticação do órgão ao qual está vinculada a UO da LIQ. No exemplo a seguir, foram exibidas as contas ponte do órgão da UO da LIQ.

| Exercício:<br>Inidade Orçamentária:<br>Unidade Gestora:<br>Credor: | CREFCICIO: 2015<br>de Orçamentária: 04101 - Secretaria do Tribunal de Justiça<br>Unidade Gestora: 0001 - Secretaria do Tribunal de Justiça - Executora<br>Credor: 2013.00098-1 - EMPRESA BRASILEIRA DE TELECOMUNICACOES S A EMBRATEL<br>CPF/CNPJ: 33.50.486/0149-36 |                                                            |               |         |              |    |        |                     |      |  |  |  |  |  |
|--------------------------------------------------------------------|----------------------------------------------------------------------------------------------------|------------------------------------------------------------|---------------|---------|--------------|----|--------|---------------------|------|--|--|--|--|--|
| CPF/CNPJ:<br>orma de Recebimento:                                  | 33.5<br>Cré                                                                                                    | 30.486/0149-36<br>Édito em Conta Corrente - Autenticação ▼ |               |         |              |    |        |                     |      |  |  |  |  |  |
| Contas:                                                            |                                                                                                    | Natureza da C                                              | Banco         | Agência | Conta        | DV | Credor | CNPJ da Transmissão |      |  |  |  |  |  |
|                                                                    | 1                                                                                                    | Autenticação                                               | 237           | 3571-8  | 000000102820 | 0  | L      | 13.100.722/0001-60  |      |  |  |  |  |  |
|                                                                    | 2                                                                                                    | Autenticação                                               | 104           | 3351-0  | 000600091788 | 1  | L      | 13.100.722/0001-60  |      |  |  |  |  |  |
|                                                                    |                                                                                                    |                                                            |               |         |              |    |        |                     |      |  |  |  |  |  |
| MANUTENCAD and 75550 Sour                                          | idor 2                                                                                                    | 04 Brannader Não homa                                      | aanda (Chroma | 27)     |              |    |        |                     | FLAR |  |  |  |  |  |

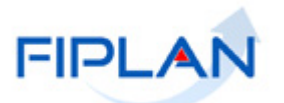

| Incluir De | finir Forma de Recebimento                                                      |                                                                                                    |                                                     | ngan                               | a a oog              |                         |                          |                                           |      |
|------------|---------------------------------------------------------------------------------|----------------------------------------------------------------------------------------------------|-----------------------------------------------------|------------------------------------|----------------------|-------------------------|--------------------------|-------------------------------------------|------|
|            | Exercício:<br>Unidade Orçamentária:<br>Unidade Gestora:<br>Credor:<br>CPF/CNPJ: | 2015<br>04101 - Secretaria do T<br>0001 - Secretaria do Tr<br>2013.00098-1 - EMPRE<br>33.530.486/0149-36 | Tribunal de Jus<br>ribunal de Justi<br>SA BRASILEIR | iça<br>iça - Executo<br>A DE TELEC | ora<br>DMUNICACOES S | S A EMBRA               | TEL                      |                                           |      |
|            | Forma de Recebimento:                                                           | Crédito em Conta Cor                                                                                     | rrente - Autent                                     | icação 💌                           |                      |                         |                          |                                           |      |
|            | Contas:                                                                         | Natureza da C<br>1 Autenticação                                                                          | Banco<br>237                                        | Agência<br>3571-8                  | Conta 000000102820   | DV 0                    | Credor<br>TJ             | CNPJ da Transmissão<br>13.100.722/0001-60 | -    |
|            |                                                                                 | 2 Autenticação                                                                                           | 104                                                 | 3351-0                             | 000600091788         | 1                       | נד                       | 13.100.722/0001-60                        |      |
|            |                                                                                 |                                                                                                    | O Alerta -                                          | Google Chroi                       | ne                   |                         |                          |                                           | X    |
|            |                                                                                 |                                                                                                    | www2.f                                              | ïplan.ba.gov.                      | br/comum/Confir      | m.html?me               | nsagem=C                 | 0%20Banco%20da%20conta%                   | 0por |
|            |                                                                                 |                                                                                                    | ?                                                   | O Banco d                          | a conta ponte é c    | diferente de<br>manter? | o banco da<br>' (Sim/Não | a conta pagadora (CBO), de<br>)).         | seja |
|            |                                                                                 |                                                                                                    |                                                     |                                    |                      |                         |                          | →sim) →não                                |      |

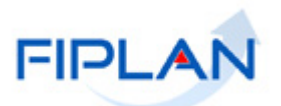

#### 2.3. INDICATIVO DE PAGAMENTO DE REGULARIZAÇÃO

2.3.1. No Fiplan, selecionar o caminho DOCUMENTOS => DESPESA => EXECUÇÃO => LIQUIDAÇÃO => ALTERAR => INDICATIVO DE REGULARIZAÇÃO DE PAGAMENTO (Figura 14).

|                                                     |                                                               | Governo do Estado da Bahia<br>Sistema Integrado de Planejamento, Contabilidade e Finanças |
|-----------------------------------------------------|---------------------------------------------------------------|-------------------------------------------------------------------------------------------|
| <u>Tabelas</u> Planejamento P <u>r</u> ogFinanceira | Documentos <u>C</u> ontabilidade C <u>u</u> sto R <u>e</u> la | elatórios <u>S</u> IG <u>G</u> estão <u>Aj</u> uda                                        |
|                                                     | Receita 🕨                                                     |                                                                                           |
|                                                     | Despesa                                                       | Fixação 🔸                                                                                 |
|                                                     | Outros Documentos                                             | Cadastramento (CDD)                                                                       |
|                                                     | Transmissão Eletrônica 🔰                                      |                                                                                           |
|                                                     | Pedido de Adiantamento (PAD)                                  | Execução                                                                                  |
|                                                     | Pedido de Empenho da Despesa (PED) 🕨                          |                                                                                           |
|                                                     | Empenho (EMP)                                                 |                                                                                           |
|                                                     | Liquidação (LIQ)                                              |                                                                                           |
|                                                     | . Liberacão de Danamento(LIR) 💦 🕨                             | Alterar                                                                                   |
|                                                     | Data Prevista para Pagamento                                  |                                                                                           |
|                                                     | Dados do Pagtº                                                | Consultar                                                                                 |
|                                                     | Indicativo de Regularização de                                | Estornar                                                                                  |
|                                                     | Pagamento                                                     | Emitr Liquidadas a Pagar                                                                  |
|                                                     | Nota de Ordem Bancária Extra- 👌 🕻                             | Emitir LIQ Liberadas                                                                      |
|                                                     | Orçamentária(NEX)                                             | Detalhar Fatura                                                                           |

Figura 14

- 2.3.2. O sistema exibirá a tela "Alterar Indicativo de Pagamento de Regularização" (Figura 15).
- 2.3.3. Para alterar o indicativo de regularização de uma liquidação específica, no campo "Nº LIQ" digitar o número da liquidação que terá os dados do pagamento alterado ou selecionar por meio do "pesquisar".
- 2.3.4. Os campos "Unidade Gestora" e "Número do Empenho" serão definidos pelo sistema com a UG e número de empenho da liquidação informada, conforme figura a seguir.

|                                         | FIPL/                                                                                              |                                                                                         |                                                                                                    |                                                        |                      |                      | Sistem      | Govern<br>a Integrado de Planejame | o do Estado c<br>ento, Contabilidade | da Bahia<br>e Finanças |
|-----------------------------------------|----------------------------------------------------------------------------------------------------|-----------------------------------------------------------------------------------------|----------------------------------------------------------------------------------------------------|--------------------------------------------------------|----------------------|----------------------|-------------|------------------------------------|--------------------------------------|------------------------|
| Tabelas<br>Alterar<br>Unidade C<br>Unid | Planejament<br>Indicativo de<br>Exercício:<br>Drçamentária:<br>Nº LIQ:<br>dade Gestora:<br>Nº EMP: | Pressure 1       2012       1310       1310       1310       1310       1310       1310 | ogFinanceira Documentos<br>arização de Pagamento<br>1 - Diretoria Geral<br>10001120000024 Qpes<br>odas as LIQ's<br>- Diretoria Geral da SEFAZ -<br>1.0001.12.0000008-6 | <u>Contabilidade Custo Rela</u><br>quisar<br>Executora | tórios <u>S</u> IG   | Gestão Aju           | lo sistema  |                                    |                                      |                        |
|                                         | Liquidação:                                                                                        | 1                                                                                       | № LIQ<br>13101.0001.12.0000002-4                                                                                                    | Nº EMP<br>13101.0001.12.0000008-6                      | Data LIQ<br>08/11/20 | Data Pre<br>03/12/20 | Cód. Credor | Nome Credor                        | Tipo de Pagar<br>Principal           | <u>nenhum</u><br>todos |
|                                         |                                                                                                    | •                                                                                       |                                                                                                    |                                                        |                      |                      |             |                                    | Þ                                    |                        |

Figura 15

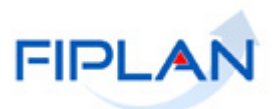

- 2.3.5. Caso a opção **"Todas as LIQS"** tenha sido habilitada, o sistema desabilitará os campos "Unidade Gestora" e "Número do Empenho" e exibirá os campos:
  - 2.3.5.1. **Indicativo de regularização**: selecionar uma das opções para filtro da pesquisa dos pagamentos
  - 2.3.5.2. Credor: para pesquisar os pagamentos de um credor específico, digitar ou selecionar por meio do "pesquisar" o credor. Para pesquisar todos os credores da UG informada, habilitar a opção "Todos os credores".
  - O sistema exibirá os dados da liquidação por credor (principal e consignatárias, se existir) e conforme o indicativo de regularização informado. No exemplo, foram listadas as liquidações com indicativo de regularização igual a "Não".

| Exercicio:<br>Unidade Orçamentária:<br>Nº LIQ: | 201: | 2<br>01 - D | )iretoria Gera | 1            |                      |               |                 |          |           |          |          |
|------------------------------------------------|------|-------------|----------------|--------------|----------------------|---------------|-----------------|----------|-----------|----------|----------|
| Unidada Cantanaa                               | 5    | Toda:       | s as LIQ's     |              |                      |               |                 |          |           |          |          |
| Nº EMP:                                        | -    |             |                |              |                      |               |                 |          |           |          |          |
| ativo de Regularização:                        | _    | Sim         | Não     Não    |              |                      |               |                 |          |           |          |          |
| creuor:                                        |      | Todo:       | s os Credore:  | s            |                      |               |                 |          |           |          |          |
|                                                |      |             |                |              |                      |               |                 |          |           |          |          |
| Liquidação:                                    |      | ٤Q          | Data Pre       | Cód. Credor  | Nome Credor          | Tipo de Pagam | Tipo da Consign | Valor Pa | Regulariz | Selecio  | <u> </u> |
|                                                | 1    | 20          | 13/11/20       | 2012.00079-1 | COBAPA COML, DE B    | Principal     |                 | 27,00    | Não       |          | 1        |
|                                                | 2    | 20          | 14/11/20       | -            |                      | Principal     |                 | 15,00    | Não       |          |          |
|                                                | 3    | 20          | 14/11/20       | 2012.00036-8 | Secretaria da Admini | Principal     |                 | 12,00    | Não       | <b>V</b> |          |
|                                                | 4    | 20          | 14/11/20       | 2012.00032-5 | Diretoria do Tesouro | Consignação   | IRRF ESTADUAL   | 2,00     | Não       |          |          |
|                                                | 5    | 20          | 14/11/20       | 2012.00097-1 | Secretária da Receit | Consignação   | INSS            | 2,00     | Não       |          |          |
|                                                | 6    | 20          | 20/11/20       | 2012.00036-8 | Secretaria da Admini | Principal     |                 | 3,00     | Não       |          |          |
|                                                | 7    | 20          | 22/11/20       | 2012.00079-1 | COBAPA COML, DE B    | Principal     |                 | 5,00     | Não       |          |          |
|                                                | 8    | 20          | 22/11/20       | 2012.00036-8 | Secretaria da Admini | Principal     |                 | 6,00     | Não       |          |          |
|                                                | 9    | 20          | 22/11/20       | 2012.00036-8 | Secretaria da Admini | Principal     |                 | 2,50     | Não       |          |          |
|                                                | -    | 20          | 22/11/20       | 2012.00036-8 | Secretaria da Admini | Principal     |                 | 2,50     | Não       | Π,       | -        |
|                                                | ┛    |             |                |              |                      |               |                 |          |           | <b>▶</b> |          |

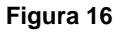

- 2.3.6. Selecionar o pagamento da LIQ que terá o indicativo alterado ou utilizar a opção "todos" para selecionar todos os pagamentos da lista (Figura 16).
  - Para desmarcar os documentos selecionados, clicar na opção "nenhum".
- 2.3.7. Clicar no botão "**Alterar**". O sistema atualizará o indicativo de regularização da seguinte forma:
  - Indicativo de regularização definido como "Sim" para "Não".
  - Indicativo de regularização definido como "Não" para "Sim".
- 2.3.8. Conferir os dados da liquidação e clicar no botão "Confirmar" (Figura 17).

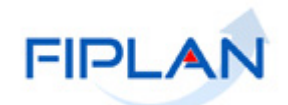

|                                                                                                    | 4                                                                                                |                                                    |                            | 1                    | _Şistema Inte                | Governo do<br>egrado de Planejamento, O      | Estado da Bahia<br>Contabilidade e Finanças |
|----------------------------------------------------------------------------------------------------|--------------------------------------------------------------------------------------------------|----------------------------------------------------|----------------------------|----------------------|------------------------------|----------------------------------------------|---------------------------------------------|
| <u>T</u> abelas <u>P</u> lanejamento P <u>r</u>                                                                          | ogFinanceira <u>D</u> ocumentos <u>C</u> ont                                                     | abilidade C <u>u</u> sto R <u>e</u> latório:       | s <u>S</u> IG <u>G</u> est | tão <u>A</u> juda    | _                            |                                              |                                             |
| Alterar Indicativo de Regu                                                                                               | larização de Pagamento                                                                           |                                                    |                            |                      |                              | Exercício Log                                | ado: 2012 - UO: 13101                       |
| Exercício:<br>Unidade Orçamentária:<br>Nº LIQ:<br>Unidade Gestora:<br>Nº EMP:<br>Indicativo de Regularização:<br>Credor: | 2012<br>13101 - Diretoria Geral<br>IZ Todas as LIQ'S<br>-<br>I Sim I Não<br>IZ Todos os Credores |                                                    |                            |                      |                              |                                              | <u> </u>                                    |
| Liquidação:                                                                                                    | Nº LIQ                                                                                           | Nº EMP                                             | Data LIQ                   | Data Pre             | Cód. Credor                  | Nome Credor                                  | Tipo de Pagar                               |
|                                                                                                    | 1       13101.0002.12.0000004-8         2       13101.0002.12.0000004-8                          | 13101.0002.12.0000004-0<br>13101.0002.12.0000004-0 | 09/11/20                   | 14/11/20<br>14/11/20 | 2012.00036-8<br>2012.00032-5 | Secretaria da Admini<br>Diretoria do Tesouro | Principal<br>Consignação                    |
| Sair Versão: HOMOLOCACAO_rev_175                                                                                         | 981                                                                                              |                                                    |                            |                      |                              | (→ CONFIRMAR) (← VOL                         | TAR ) (→ CANCELAR )                         |

Figura 17

2.3.9. O sistema exibirá mensagem de confirmação da operação (Figura 18). Clicar no botão "Fechar".

| 🧐 Alerta - Goo | gle Chrome 📃 🔍 🗙                                               |
|----------------|----------------------------------------------------------------|
| 0              |                                                                |
| <b>(i</b> )    | Indicativo de Pagamento de Regularização alterado com sucesso. |
|                | →FECHAR                                                        |
|                |                                                                |

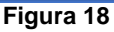

#### Fique Atento!

- As liquidações com CBO de Regularização de Folha e CBO de convênio com OBTV não poderão ter o indicativo de regularização alterado para "Não".
- Se for informado número de liquidação específico, o sistema exibirá mensagem impeditiva, informando que o indicativo de regularização não poderá ser alterado.
- Para a opção "Todas as LIQ's", caso seja selecionado algum pagamento com as CBO citadas acima, o sistema desmarcará o pagamento da lista e exibirá mensagem de alerta informando que o indicativo de regularização não será alterado.

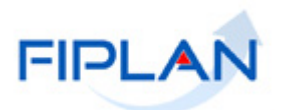

### 2.4. MUNICÍPIO

2.4.1. No Fiplan, selecionar o caminho **DOCUMENTOS => DESPESA => EXECUÇÃO => LIQUIDAÇÃO => ALTERAR => MUNICÍPIO** (Figura 19).

|                                                              |                                                            | Governo do Estado da Bahia<br>Sistema Integrado de Planejamento, Contabilidade e Finanças |
|--------------------------------------------------------------|------------------------------------------------------------|-------------------------------------------------------------------------------------------|
| <u>T</u> abelas <u>P</u> lanejamento P <u>r</u> ogFinanceira | Documentos Contabilidade Relatórios                        | <u>G</u> estão <u>Aj</u> uda                                                              |
|                                                              | Receita                                                    |                                                                                           |
|                                                              | Despesa                                                    | Fixação 🕨                                                                                 |
|                                                              | Outros Documentos                                          | Cadastramento (CDD)                                                                       |
|                                                              | Transmissão Eletrônica 🔶 Pedido de Adiantamento (PAD)      | Execução                                                                                  |
|                                                              | Pedido de Empenho da Despesa (PED) 🕨                       |                                                                                           |
|                                                              | Empenho (EMP)                                              |                                                                                           |
|                                                              | Liquidação (LIQ)                                           | Incluir                                                                                   |
|                                                              | Liberação de Pagamento(LTR)   Data Prevista para Pagamento | Alterar                                                                                   |
|                                                              | Dados do Pagtº                                             | Consultar                                                                                 |
|                                                              | Indicativo de Regularização de                             | Estornar                                                                                  |
|                                                              | Pagamento                                                  | Detalhar Fatura/Código de Barra. 🔸                                                        |
|                                                              | Município                                                  |                                                                                           |
|                                                              | Figura19                                                   | -                                                                                         |

- 2.4.2. O sistema exibirá a tela "Alterar Detalhe por Município da Liquidação (LIQ)" (Figura 20).
- 2.4.3. No campo "**N° LIQ**" digitar o número da liquidação que terá os dados do município alterado ou selecionar por meio do "pesquisar".
  - Diferente das demais alterações da LIQ, o sistema permite alterar município para liquidações pagas.
  - Se a liquidação for referente à PAD, o sistema só permitirá informar um município.
- 2.4.4. Os demais campos serão definidos pelo sistema com os dados informados na LIQ.

| FIPLAN                                                                   |                                       |                                                                        |                                                                   |                                            | Siste               | Go<br>ema Integrado de Plar | verno do Estado da Bahia<br>nejamento, Contabilidade e Finança: |  |  |  |  |  |
|--------------------------------------------------------------------------|---------------------------------------|------------------------------------------------------------------------|-------------------------------------------------------------------|--------------------------------------------|---------------------|-----------------------------|-----------------------------------------------------------------|--|--|--|--|--|
| <u>Tabelas P</u> lanejamento P <u>r</u> ogFinanc                         | eira:                                 | Docu                                                                   | mentos <u>C</u> onta                                              | abilidade R <u>e</u> latórios <u>G</u> est | ão <u>A</u> juda    |                             |                                                                 |  |  |  |  |  |
| Alterar Detalhe por Múnicípio da L                                       | iquida                                | ação (I                                                                | _1Q)                                                              |                                            | -                   |                             | Exercício Logado: 2013 - UO: 26301                              |  |  |  |  |  |
| Exercício:<br>Unidade Orçamentária:<br>Nº LIQ:                           | 2013<br>2630<br>2630                  | 1 - Sup<br>)1.0002                                                     | erintendência de<br>.13.0000084-3                                 | e Construções Administrativas              | da Bahia<br>— Númer | o da LIQ                    |                                                                 |  |  |  |  |  |
| Unidade Gestora:<br>Região:<br>№ do Empenho (EMP):<br>Programa:<br>PADE: | 0002<br>Recô<br>2630<br>Educ<br>Melhi | - Suca<br>ncavo<br>1.0002.<br>ação Pr<br>pria da                       | b - Execução de<br>13.0000132-1<br>ofissional<br>Rede Física de F | Descentralizações                          | dos da LIC          | ) definidos                 | pelo sistema                                                    |  |  |  |  |  |
| ¥alor da Liquidação:<br>Liquidação Escritural(Sim/Não):<br>Municípios:   | R\$ 39<br>Não                         | lelhoria da Rede Fisica de Educação Profissional<br>\$ 39.969,80<br>ão |                                                                   |                                            |                     |                             |                                                                 |  |  |  |  |  |
|                                                                          |                                       | UF                                                                     | Código                                                            | Nome do Município                          | Quantidade          | Unidade de Medi             | Valor                                                           |  |  |  |  |  |
|                                                                          | 1                                     | BA                                                                     | 2909802                                                           | Cruz das Almas                             | 1,00                | unidade                     | 0,00                                                            |  |  |  |  |  |
|                                                                          | 2                                     | BA                                                                     | 2920601                                                           | Maragogipe                                 | 1,00                | unidade                     | 0,00                                                            |  |  |  |  |  |
|                                                                          | 3                                     | BA                                                                     | 2928604                                                           | Santo Amaro                                | 1,00                | unidade                     | 0,00                                                            |  |  |  |  |  |
|                                                                          | 4                                     | BA                                                                     | 2928703                                                           | Santo Antônio de Jesus                     | 1,00                | unidade                     | 0,00                                                            |  |  |  |  |  |
| Total dos Municípios:                                                    | R\$ 0.                                | 00                                                                     |                                                                   |                                            |                     |                             |                                                                 |  |  |  |  |  |

Figura 20

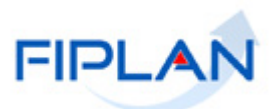

- 2.4.5. No campo "**Municípios**" o sistema exibirá a lista de municípios informados no módulo Planejamento -> Monitoramento e Acompanhamento.
  - Apenas o valor do município poderá ser alterado.
  - Os valores informados para os municípios não podem ser superior ao valor da LIQ.
  - No exemplo a seguir, o valor da LIQ estava definido apenas para Santo Amaro. Na alteração, o valor da LIQ foi distribuído entre Santo Amaro e Santo Antônio de Jesus, conforme figura a seguir.

|                                                                                                    |                                                                                                    |                                                                                            |                                                                                                 |                                                                                                | Şiste         | Go<br>ema Integrado de Pla | verno do Estado da<br>nejamento, Contabilidade e l | <b>Bahia</b><br>Finanças |
|----------------------------------------------------------------------------------------------------|----------------------------------------------------------------------------------------------------|--------------------------------------------------------------------------------------------|-------------------------------------------------------------------------------------------------|------------------------------------------------------------------------------------------------|---------------|----------------------------|----------------------------------------------------|--------------------------|
| <u>T</u> abelas <u>P</u> lanejamento P <u>r</u> ogFinano                                                                                                    | eira                                                                                                    | <u>D</u> ocum                                                                              | ientos <u>C</u> onta                                                                            | abilidade R <u>e</u> latórios <u>G</u> estão                                                   | <u>A</u> juda |                            |                                                    |                          |
| Alterar Detalhe por Múnicípio da L                                                                                                    | iquida                                                                                                    | ação (Li                                                                                   | (Q)                                                                                             |                                                                                                |               |                            | Exercício Logado: 2013 - UO: 3                     | 26301                    |
| Exercício:<br>Unidade Orçamentária:<br>Nº LIQ:<br>Unidade Gestora:<br>Região:<br>Nº do Empenho (EMP):<br>Programa:<br>Yalor da Liquidação:<br>Liquidação Escritural(Sim/Não):<br>Municípios: | 2013<br>2630<br>2630<br>0002<br>Recôl<br>2630<br>Educa<br>Récôl<br>Récôl<br>Récol<br>Récôl<br>Récôl | 1 - Supe<br>11.0002.:<br>- Sucab<br>ncavo<br>1.0002.1<br>ação Pro<br>oria da R<br>9.969,80 | rintendência de<br>13.0000084-3<br>- Execução de<br>3.0000132-1<br>fissional<br>ede Física de E | e Construções Administrativas da B<br>Qpesquisar<br>Descentralizações<br>iducação Profissional | ahia          |                            |                                                    |                          |
| Relação de                                                                                                    |                                                                                                    | UF                                                                                         | Código                                                                                          | Nome do Município                                                                              | Quantidade    | Unidade de Medi            | Valor                                              |                          |
| Municípios                                                                                                    | 1                                                                                                    | BA                                                                                         | 2909802                                                                                         | Cruz das Almas                                                                                 | 1,00          | unidade                    | 0,00                                               |                          |
| informados no                                                                                                    | - 2                                                                                                    | BA                                                                                         | 2920601                                                                                         | Maragogipe<br>Santo Amaro                                                                      | 1,00          | unidade                    | 0,00                                               |                          |
| redimensionamento                                                                                                    | 4                                                                                                    | BA                                                                                         | 2928703                                                                                         | Santo Antônio de Jesus                                                                         | 1,00          | unidade                    | 17.000,00                                          |                          |
| do produto                                                                                                    |                                                                                                    | _                                                                                          |                                                                                                 |                                                                                                |               |                            |                                                    |                          |
| Total dos Municípios:                                                                                                    | R\$ 39                                                                                                    | 9.969,80                                                                                   | →                                                                                               | Somatório dos valo                                                                             | res dos       | municípios                 | = valor da LIQ.                                    |                          |
| Sdif" versige: MANUTENCAG_rev_34094                                                                                                    |                                                                                                    | _                                                                                          |                                                                                                 |                                                                                                |               |                            | → ALTERAR ) (→ CANCE                               | LAR                      |

Figura 21

2.4.6. Depois de informar o valor do município, clicar no botão "**Alterar**" (Figura 21). O sistema exibirá tela para confirmação da operação (Figura 22).

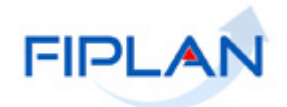

|                            | FIPLAN                                                                                                    |                                                                                                    |                                                                                                    |                                                                                                    |                                                                                                    | Şiste                                      | Go<br>ema Integrado de Plar                                 | verno do Estac<br>nejámento, Contabilio | <b>lo da Bahia</b><br>lade e Finanças |
|----------------------------|----------------------------------------------------------------------------------------------------|----------------------------------------------------------------------------------------------------|----------------------------------------------------------------------------------------------------|----------------------------------------------------------------------------------------------------|----------------------------------------------------------------------------------------------------|--------------------------------------------|-------------------------------------------------------------|-----------------------------------------|---------------------------------------|
| <u>T</u> abelas<br>Alterar | Planejamento ProgFinano<br>Detalhe por Múnicípio da L<br>Exercício:<br>Unidade Orçamentária:<br>Nº LiQ:<br>Unidade Gestora:<br>Região:<br>Nº do Empenho (EMP):<br>Programa:<br>PADE:<br>Valor da Liquidação:<br>lação Escritural(Sim/Não):<br>Municípios: | eira<br>2013<br>2630:<br>2630:<br>2630:<br>2630:<br>2630:<br>2630:<br>Educa<br>Recôi<br>2630:<br>Recôi<br>2630:<br>2630:<br>Não | <u>Docum</u><br>ação (L1<br>1 - Supe<br>1.0002.1<br>- Sucab<br>ncavo<br>1.0002.1<br>ação Proto<br>pria da R<br>9.969,80 | entos <u>C</u> onta<br><b>Q)</b><br>rintendência de<br>3.0000084-3<br>- Execução de<br>3.0000132-1<br>fissional<br>ede Física de E | abilidade <u>Re</u> latórios <u>G</u> estão<br>e Construções Administrativas da<br>Descentralizações<br>iducação Profissional | <u>Ajuda</u><br>Bahia                      |                                                             | Exercício Logado: 201                   | 3 - UO: 26301                         |
|                            |                                                                                                    | 1<br>2<br>3<br>4                                                                                                    | UF<br>BA<br>BA<br>BA<br>BA                                                                                              | Código<br>2909802<br>2920601<br>2928604<br>2928703                                                                                 | Nome do Município<br>Cruz das Almas<br>Maragogipe<br>Santo Amaro<br>Santo Antônio de Jesus                                    | Quantidade<br>1,00<br>1,00<br>1,00<br>1,00 | Unidade de Medi<br>unidade<br>unidade<br>unidade<br>unidade | Valor<br>0,00<br>22.969,80<br>17.000,00 |                                       |
| 🛞 Sair 🛛                   | Total dos Municípios:                                                                                                    | R\$ 39                                                                                                    | 9.969,80                                                                                                    |                                                                                                    |                                                                                                    |                                            | (→ CONFIRMA                                                 | r) (←voltar) (→                         | CANCELAR                              |

Figura 22

2.4.7. Conferir os dados e clicar no botão "**Confirmar**" (Figura 22). O sistema exibirá mensagem de confirmação da operação.

#### 2.5. HISTÓRICO

2.5.1. No Fiplan, selecionar o caminho DOCUMENTOS => DESPESA => EXECUÇÃO => LIQUIDAÇÃO => ALTERAR => HISTÓRICO.

|                                                                                                    |                                                                                                    | Sistema Integra                                                                                                    | Governo do Estado da Bahi<br>do de Planejamento, Contabilidade e Finanç                   |  |  |  |  |
|----------------------------------------------------------------------------------------------------|----------------------------------------------------------------------------------------------------|----------------------------------------------------------------------------------------------------|-------------------------------------------------------------------------------------------|--|--|--|--|
| Tabelas Planejamento RecCaptados ProgFinanceira <u>Documentos Conta</u><br>Receita<br>Despesa<br>Outros Documento<br>Transmissão Eletrô<br>Conta Única do Tes | bilidade Relatónos Gestão Ajuda<br>, Ficação<br>s , Cadastramento (CDD) , S<br>inica , Execução<br>souro - CUTE , Inscição de Restos a Pagar (IRP) , | Pedido de Adiantamento (PAD) *<br>Pedido de Empenho da Despesa (PED) *<br>Emonéno (CHED) *                                                                                                    |                                                                                           |  |  |  |  |
|                                                                                                    | FIPLAN                                                                                                    | Languadação (LUQ) Inductiona (LUQ) Inductiona (LUQ) Inductiona (LUQ) Inductiona (LUQ) Inductiona (LUQ) Inductiona (LUQ) Inductivo de Regularização de Pagamento Dedicativo de Regularização de Determinicação (LUQ) Cara Histórico Notema (LUQ) Inductivo (LUQ) Inductivo (LUQ | uur<br>srar •<br>nsultar<br>omar<br>calhar Fatura/Código de Barra. •<br>ncelar RP (CRP) • |  |  |  |  |
| Figura 23                                                                                                    |                                                                                                    |                                                                                                    |                                                                                           |  |  |  |  |

- 2.5.2. O sistema exibirá a tela "Alterar Histórico (LIQ)" (Figura 24).
- 2.5.3. No campo "Nº LIQ" digitar o número da liquidação ou selecionar por meio do "pesquisar".
  - O sistema permite alterar o histórico da liquidação com situação igual a Normal de qualquer exercício, desde que a UO e UG da LIQ estejam vinculadas ao usuário logado.

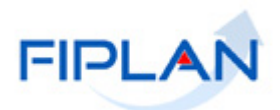

→ ALTERAR → CANCELAR

2.5.4. Os demais campos serão definidos pelo sistema com os dados da LIQ.

Neste exemplo, a liquidação informada é de 2017.

|                                                   | Governo do Estado da Bahia<br>Sistema Integrado de Planejamento, Contabilidade e Finanças                                 |
|---------------------------------------------------|----------------------------------------------------------------------------------------------------|
| <u>T</u> abelas <u>P</u> lanejamento <u>R</u> ecC | aptados Pr <u>og</u> Financeira <u>D</u> ocumentos <u>C</u> ontabilidade R <u>e</u> latórios <u>G</u> estão <u>Aj</u> uda |
|                                                   |                                                                                                    |
| Alterar Histórico (LIQ)                           | Exercício Logado: 2018 - UO: 13101 - Servidor: 245                                                                        |
|                                                   |                                                                                                    |
| Exercício:                                        | 2018                                                                                                    |
| Unidade Orçamentária:                             | 13101 - Assessoria de Planejamento e Gestão - SEFAZ                                                                       |
| Nº da Liquidação (LIQ):                           | 13101.0003.17.0000025-2 Qpesquisar                                                                                        |
| Unidade Gestora:                                  | 0003 - Diretoria Administrativa da Sefaz                                                                                  |
| Data da LIQ:                                      | 23/01/2017                                                                                                    |
| Nº do Empenho (EMP):                              | 13101.0003.16.0002791-2                                                                                                   |
| Código do Credor:                                 | 2013.05193-4 - ENTEL COMERCIO E SERVICOS LTDA                                                                             |
| CNPJ/CPF Credor:                                  | 13.745.542/0001-35                                                                                                    |
| lipo de Despesa:                                  | Compras e Serviços                                                                                                    |
| Valor da Liquidação                               | 13101.0003.04.126.502.2002.9900.33903900.0100000000.1                                                                     |
| Total GCV:                                        | 10,40                                                                                                    |
| Total CRP:                                        | 0.00                                                                                                    |
| Saldo da Liquidação:                              | 18,46                                                                                                    |
| Histórico:                                        | proc.001777/2017-6 Histórico original da LIO                                                                              |
|                                                   |                                                                                                    |
|                                                   |                                                                                                    |

Figura 24

2.5.5. No campo "Histórico", alterar o histórico da LIQ.

|                                                                                                    | Governo do Estado da Bahia<br>Sistema Integrado de Planejamento, Contabilidade e Finanças                                                                                                    |
|----------------------------------------------------------------------------------------------------|----------------------------------------------------------------------------------------------------|
| <u>T</u> abelas <u>P</u> lanejamento <u>I</u>                                                                                                    | ecCaptados Pr <u>o</u> gFinanceira <u>D</u> ocumentos <u>C</u> ontabilidade R <u>e</u> latórios <u>G</u> estão <u>A</u> juda                                                                                                    |
|                                                                                                    |                                                                                                    |
| Alterar Historico (LIQ)                                                                                                    | Exercicio Logado: 2018 - UO: 13101 - Servidor: 245                                                                                                    |
| Exercí<br>Unidade Orçamentá<br>Nº da Liquidação (L)<br>Data da L<br>Nº do Empenho (EM<br>Código do Creo<br>CNPJ/CPF Creo<br>Tipo de Despe<br>Dotação Orçamentá<br>Valor da Liquidac | <ul> <li>2018</li> <li>13101 - Assessoria de Planejamento e Gestão - SEFAZ</li> <li>13101.0003.17.0000025-2</li> <li>30003 - Diretoria Administrativa da Sefaz</li> <li>23/01/2017</li> <li>13101.0003.16.0002791-2</li> <li>2010.05193-4 - ENTEL COMERCIO E SERVICOS LTDA</li> <li>13.745.542/0001-35</li> <li>Compras e Serviços</li> <li>13101.0003.04.126.502.2002.9900.33903900.0100000000.1</li> <li>18.46</li> </ul> |
| Total G                                                                                                    | V: 0,00                                                                                                    |
| Total C<br>Saldo da Liquidaç                                                                                                    | P: 0,00 Histórico                                                                                                    |
|                                                                                                    | proc.001772/2017-6, referente ao pagamento do credor xxxxxxx, em janeiro de 2017                                                                                                    |
| Versão: MANUTENCAO rev 108461 B                                                                                                    | wser: Homologado (Chrome 36)                                                                                                    |
|                                                                                                    | Figura 25                                                                                                    |

2.5.6. Depois de alterar o histórico, clicar no botão "Alterar" (Figura 25). O sistema exibirá tela para confirmação da operação.

Versão: MANUTENCAO\_rev\_108461 Browser: Homologado (Chrome 36)

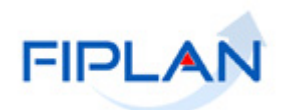

2.5.7. Conferir os dados e clicar no botão "Confirmar" (Figura abaixo).

|                                                  | Governo do Estado da Bahia<br>Sistema Integrado de Planejamento, Contabilidade e Finanças                                  |
|--------------------------------------------------|----------------------------------------------------------------------------------------------------|
| <u>T</u> abelas <u>P</u> lanejamento <u>R</u> ec | Captados Pr <u>og</u> Financeira <u>D</u> ocumentos <u>C</u> ontabilidade R <u>e</u> latórios <u>G</u> estão <u>Aj</u> uda |
|                                                  |                                                                                                    |
| Alterar Histórico (LIQ)                          | Exercício Logado: 2018 - UO: 13101 - Servidor: 245                                                                         |
|                                                  |                                                                                                    |
| Exercício                                        | : 2018                                                                                                    |
| Unidade Orçamentária:                            | : 13101 - Assessoria de Planejamento e Gestão - SEFAZ                                                                      |
| Nº da Liquidação (LIQ):                          | : 13101.0003.17.0000025-2                                                                                                  |
| Unidade Gestora                                  | : 0003 - Diretoria Administrativa da Sefaz                                                                                 |
| Data da LIQ                                      | : 23/01/2017                                                                                                    |
| Código do Credor                                 | 2012 05102 4. ENTEL COMERCIO E SERVICOS LTDA                                                                               |
| CNPJ/CPF Credor                                  | 13.75.542/001-35                                                                                                    |
| Tipo de Despesa                                  | Compras e Servicos                                                                                                    |
| Dotação Orçamentária                             | : 13101.0003.04.126.502.2002.9900.33903900.0100000000.1                                                                    |
| Valor da Liquidação                              | : 18,46                                                                                                    |
| Total GCV                                        | : 0,00                                                                                                    |
| Total CRP:                                       | : 0,00                                                                                                    |
| Saldo da Liquidação:                             |                                                                                                    |
| HISTOFICO.                                       | : proc.001////2017-6, referente ao pagamento do credor xxxxxxx, em janeiro de 2017                                         |
|                                                  |                                                                                                    |
|                                                  |                                                                                                    |
| Versao: MANUTENCAO_rev_108461 Brow               | Ser: Homologado (Chrome 36) → CONFIRMAR ( ✓ VOLTAR )                                                                       |
|                                                  | Figura 26                                                                                                    |

2.5.8. O sistema exibirá mensagem de confirmação da operação.

| FIPLAN                                                                                                    | Governo do Estado da Bah<br>Sistema Integrado de Planejamento, Contabilidade e Finanç |
|----------------------------------------------------------------------------------------------------|---------------------------------------------------------------------------------------|
| <u>T</u> abelas <u>P</u> lanejamento <u>R</u> ecCaptados Pr <u>o</u> gFinanceira <u>D</u> ocu                                                                                                    | imentos <u>C</u> ontabilidade R <u>e</u> latórios <u>G</u> estão <u>A</u> juda        |
| Alterar Histórico (LIQ)                                                                                                    | Exercício Logado: 2018 - UO: 13101 - Servidor: 245                                    |
| Exercício: 2018<br>Unidade Orçamentária: 13101 - Assessoria de Planejamento<br>Nº da Liquidação (LIQ):<br>Unidade Gestora:<br>Data da LIQ:<br>Nº do Empenho (EMP):<br>Código do Credor:<br>CNPJ/CPF Credor:<br>Tipo de Despesa:<br>Dotação Orçamentária:<br>Valor da Liquidação:<br>Total GCV:<br>Total GCV:<br>Saldo da Liquidação:<br>Histórico: | Alerta - Google Chrome                                                                |

Figura 27

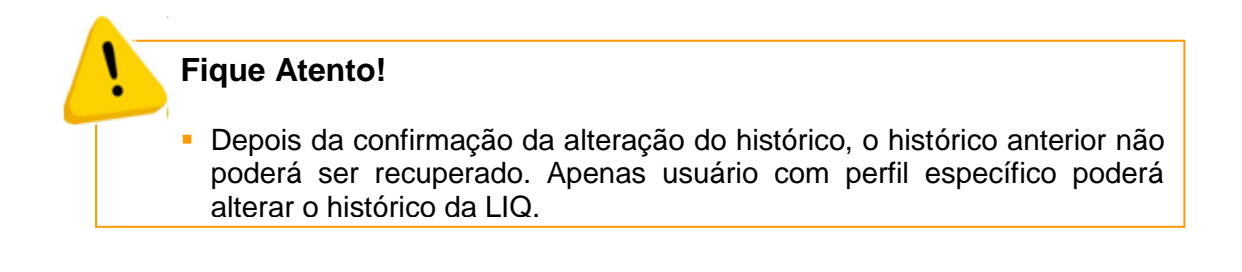

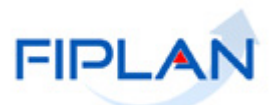

# 3. ESTORNAR LIQUIDAÇÃO

A operação estornar é utilizada para desfazer o registro de uma liquidação. O valor do estorno será o mesmo valor da liquidação.

3.1. No Fiplan, selecionar o caminho **DOCUMENTOS => DESPESA => EXECUÇÃO** => LIQUIDAÇÃO => ESTORNAR (Figura 28).

|                                                                                        | _Sistema Int                                                                                                  | Governo do Estado da Bahia<br>tegrado de Planejamento, Contabilidade e Finanças |
|----------------------------------------------------------------------------------------|----------------------------------------------------------------------------------------------------|---------------------------------------------------------------------------------|
| <u>Tabelas</u> <u>ProgFinanceira</u><br><u>Receita</u><br>Despesa<br>Outros Documentos | Fixação<br>Execução<br>Incluir<br>Alterar<br>Consultar<br>Estornar<br>Emitir LIQ Liberadas<br>Detalhar Fatura | ►<br>Pedido de Empenho da Despesa (PED)<br>Empenho (EMP)<br>Liquidação (LIQ)    |
|                                                                                        | Figura 28                                                                                                    |                                                                                 |

- 3.2. Na tela para estorno da liquidação, digitar no campo "Nº LIQ" o número da liquidação que será estornada e pressionar a tecla "Enter" ou selecionar por meio do botão "pesquisar". (Figura 29)
  - Se o número da liquidação informado for de uma liquidação paga, de uma UG não autorizada para o usuário logado, transferida para o exercício seguinte ou estiver fora do exercício financeiro liquidado, o sistema exibirá mensagem informando a situação da liquidação e não permitirá o estorno.

| FIPLAN                                                                                                    |                                                                |                                  |                                             | Sistema Integrado de | Governo do Esta<br>e Planejamento, Contabili | do da Bahia<br>idade e Finanças |
|----------------------------------------------------------------------------------------------------|----------------------------------------------------------------|----------------------------------|---------------------------------------------|----------------------|----------------------------------------------|---------------------------------|
| Tabelas <u>P</u> lanejamento P <u>r</u> ogl                                                                                                    | inanceira <u>D</u> ocumentos <u>C</u> ontabilidade C <u>u</u>  | isto R <u>e</u> latório          | os <u>S</u> IG <u>G</u> estão <u>A</u> juda |                      |                                              |                                 |
| Estormar Liquidação (L1Q)<br>Exercício<br>Unidade Orçamentária<br>Nº L1Q<br>Unidade Gestora<br>Nº PPOcesso<br>Tipo de Empenho<br>Nº PPD<br>Nº PAD<br>Tipo Instrumento<br>Nº Instrumento<br>Nº Convênio Recebido (Federal)<br>Credor<br>Nº Cator Recebido (Federal)<br>Credor<br>Nº Cator Recebido (Federal)<br>Credor<br>Nº Cator Recebido (Federal)<br>Credor<br>Nº Cator Recebido (Federal)<br>Credor<br>Nº Cator<br>Dotação Orçamentária<br>Tipo de Gasto<br>Histórico<br>Data prevista para pagamento<br>Indicativo de Regularização<br>O Valor da Equidação | 2012<br>13101 - Diretoria Geral<br>0100011200000033 Qpesquisar | Número da LIQ que será estornada |                                             |                      |                                              | . 00: 13101                     |
| Subelementos da Despesa:                                                                                                    | Cód Nome do Subelemento                                        | Valor                            |                                             |                      |                                              |                                 |

#### Figura 29

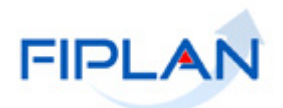

3.3. O sistema exibirá os dados da liquidação, conforme figura a seguir.

|                                                                                                    |                                                                                                    | Governo do Estado da Bahia<br>Sistema Integrado de Planejamento, Contabilidade e Finanças |
|----------------------------------------------------------------------------------------------------|----------------------------------------------------------------------------------------------------|-------------------------------------------------------------------------------------------|
| <u>T</u> abelas <u>P</u> lanejamento P <u>r</u> ogF                                                                                                    | inanceira <u>D</u> ocumentos <u>C</u> ontabilidade C <u>u</u> sto R <u>e</u> latórios <u>S</u> IG <u>G</u> estão <u>A</u> juda                                                                                                    |                                                                                           |
|                                                                                                    |                                                                                                    |                                                                                           |
| Estornar Liquidação (LIQ)                                                                                                    |                                                                                                    | Exercício Logado: 2012 - UO: 13101                                                        |
|                                                                                                    |                                                                                                    |                                                                                           |
| Exercício:<br>Unidade Orçamentária:<br>№ L1Q:<br>Unidade Gestora:<br>Nº Processo:<br>Tipo de Empenho:<br>Nº EMP:<br>Nº PAD:<br>Nº Distumento:<br>Nº Convênio Recebido (Federal):<br>Credor<br>Nº CAC:<br>Dotação Orçamentária:<br>Tipo de Gasto: | 2012<br>13101 - Diretoria Geral<br>13101 - Diretoria Geral da SEFAZ - Executora<br>12/2012<br>Global<br>13101.0001.12.0000026-4<br>13101.0001.12.0000069-9<br>Contrato<br>2012.00079-1 - COBAPA COML. DE BAT. PECAS ACESSORIOS LTDA<br>13101.0001.04.123.151.3110.6300.33903900.0115000000.1<br>1 - GERAL                                                                                                    |                                                                                           |
| Histórico:<br>Data de Liquidação:<br>Data prevista para pagamento:<br>Indicativo de Regularização:<br>Valor Total das Consignações:<br>Subelementos da Despesa:<br>Municípios:                                                                   | Testa de LIQ com ADH com e sem EMP, sem concessão.<br>09/11/2012<br>Não<br>27.00 Valor do estorno será o valor da LIQ<br>Cód Home do Subelemento Valor<br>1 Agua e Esgoto 27,00<br>UF Código Nome do Município Quantida Unidade c                                                                                                    | e Me Valor                                                                                |
| Unidades de Custos:                                                                                                    | Cód         Nome da Unidade de Custo         Val           1         130         Inspetoria Fazendaria Bom Jesus da Lapa         5,00           2         130         Posto Fiscal Jose Maria Pedraira Dantas         7,00           3         130         Inspetoria Fazendaria Itaberaba         5,00                                                                                                    | or                                                                                        |
| Data do estorno:<br>Motivo do estorno:                                                                                                    | 4       130       Superintendencia de Desenvolv da Gestao Fazendaria       1,00         5       130       Inativos e Pensionistas do Estado da Bahia       1,00         6       130       Diretoria de Orcamento Publico       1,00         7       130       Inspetoria Fazend Simoes Filho (Extinta-out/2005)       1,00         8       130       Diretoria de Financas       1,00         9       130       Dir.Adm.       Tributaria da Regiao Norte       5,00         09/11/201       Will (ddmmaasa)       0       0       0 |                                                                                           |
| Sair venie HOMOLOCACO de 1784                                                                                                    | O formecedor não entregou o material no prazo estabelecido                                                                                                    |                                                                                           |

Figura 30

- 3.4. O campo "Valor da Liquidação" corresponderá ao valor estornado.
- 3.5. O campo "Data do estorno" será definido pelo sistema com a data atual.
  - Apenas usuários com permissões para inclusão de datas retroativas ou futuras poderão alterar a data do estorno da liquidação.
  - Só é possível registrar a liquidação em data útil e dentro do exercício financeiro ativo.
  - Caso a liquidação já possua pagamento(s) e este foi estornado, e a data de estorno informada seja anterior à data de estorno de qualquer um dos pagamentos da NOB, o sistema exibirá mensagem "Data de estorno da LIQ deve ser igual ou posterior à data de estorno de todos os pagamentos da liquidação", exibindo também a data de estorno da NOB que está maior que a data de estorno da LIQ.
- 3.6. No campo "Histórico" informar o motivo do estorno da liquidação.

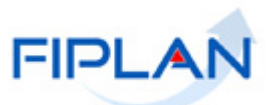

3.7. Clicar no botão **"Estornar"** (Figura 30). O sistema exibirá os dados da liquidação, conforme figura a seguir.

|                                                       |                            |                                    |                     |               | Govern<br>Sistema Integrado de Planejam | o do Estado da Bahi<br>ento, Contabilidade e Finança |
|-------------------------------------------------------|----------------------------|------------------------------------|---------------------|---------------|-----------------------------------------|------------------------------------------------------|
| Tabelas Planejamento ProgF                            | inanceira E                | ocumentos Contabilidade Custo      | ) Relatórios SIG G  | estão Aiuda   |                                         |                                                      |
| / _/                                                  | _                          |                                    |                     |               |                                         |                                                      |
| Estomon Liquidosão (LTO)                              |                            |                                    |                     |               | Eversícia                               | Logado: 2012 - 110: 13101                            |
| csconiar odoloação (cró)                              |                            |                                    |                     |               | and crow                                | ▲                                                    |
| Exercício:                                            | 2012                       |                                    |                     |               |                                         |                                                      |
| Unidade Orçamentária:<br>Nº LIO:                      | 13101 - Dire<br>13101.0001 | toria Geral<br>.12.0000003-2       |                     |               |                                         |                                                      |
| Unidade Gestora:                                      | 0001 - Diret               | oria Geral da SEFAZ - Executora    |                     |               |                                         |                                                      |
| Nº Processo:<br>Tipo de Empenho:                      | 12/2012<br>Global          |                                    |                     |               |                                         |                                                      |
| Nº EMP:                                               | 13101.0001                 | 12.0000026-4                       |                     |               |                                         |                                                      |
| Nº PED:<br>Nº PAD:                                    | 13101.0001                 | .12.0000069-9                      |                     |               |                                         |                                                      |
| Tipo Instrumento:                                     | Contrato                   |                                    |                     |               |                                         |                                                      |
| Nº Instrumento:<br>Convênio Recebido (Federal):       |                            |                                    |                     |               |                                         |                                                      |
| Credor:                                               | 2012.00079                 | -1 - COBAPA COML. DE BAT. PECAS    | ACESSORIOS LTDA     |               |                                         |                                                      |
| Nº CAC:<br>Dotação Orcamentária:                      | 12101-0001                 | 04 122 151 2110 6200 22002000      | 0115000000 1        |               |                                         |                                                      |
| Tipo de Gasto:                                        | 1 - GERAL                  | .04.123.131.3110.8300.33903900.    | 0113000000.1        |               |                                         |                                                      |
| Histórico:                                            | Teste de LIG               | Q com ADH com e sem EMP, sem c     | oncessão.           |               |                                         |                                                      |
| ta prevista para pagamento:                           | 13/11/2012                 |                                    |                     |               |                                         |                                                      |
| Indicativo de Regularização:                          |                            |                                    |                     |               |                                         |                                                      |
| Valor da Liquidaçao:<br>Valor Total das Consignações: | 27,00                      |                                    |                     |               |                                         |                                                      |
| Subelementos da Despesa:                              | Cód                        | Nome do Subelemento                | /alor               |               |                                         |                                                      |
|                                                       | 1 1                        | Água e Esgoto 2                    | 7,00                |               |                                         |                                                      |
|                                                       |                            |                                    |                     |               |                                         |                                                      |
|                                                       |                            |                                    |                     |               |                                         |                                                      |
| Municípios:                                           | UF                         | Código Nome do Município           | Quantida.           | Unidade de Mi | a Valor                                 | <b>▲</b>                                             |
|                                                       |                            |                                    |                     |               |                                         | <b>▼</b> [                                           |
| ADHs:                                                 | Nº da                      | Autorização do Documento Hábi      | Tipo Documento Háb  | il 🛛          | Valor Mês/Ano Competên                  |                                                      |
|                                                       | 1                          | 13101.0001.12.0000080-1            | Cupom Fiscal        |               | 5,00                                    |                                                      |
|                                                       | 2                          | 13101.0001.12.0000078-1            | Cupom Fiscal        |               | 12,00                                   |                                                      |
|                                                       | 3                          | 13101.0001.12.0000077-1            | Cuporn Fiscal       |               | 10,00                                   |                                                      |
|                                                       |                            |                                    |                     |               |                                         |                                                      |
|                                                       |                            |                                    |                     |               |                                         |                                                      |
|                                                       |                            |                                    |                     |               |                                         |                                                      |
|                                                       |                            |                                    |                     |               |                                         |                                                      |
|                                                       |                            |                                    |                     |               |                                         |                                                      |
| Unidades de Custos:                                   | l Cád                      | l Nerse de Unidade de Custe        |                     | Liteler       |                                         |                                                      |
|                                                       | 1 130                      | Inspetoria Fazend Simoes Filbo (   | Extinta-out/2005)   | 1.00          |                                         |                                                      |
|                                                       | 2 130                      | Superintendencia de Desenvolu d    | a Gestao Fazendaria | 1,00          |                                         |                                                      |
|                                                       | 3 130                      | Inativos e Pensionistas do Estado  | o da Bahia          | 1,00          |                                         |                                                      |
|                                                       | 4 130                      | Inspetoria Fazendaria Itaberaba    |                     | 5,00          |                                         |                                                      |
|                                                       | 5 130                      | Dir.Adm. Tributaria da Regiao No   | rte                 | 5,00          |                                         |                                                      |
|                                                       | 6 130                      | Diretoria de Orcamento Publico     |                     | 1,00          |                                         |                                                      |
|                                                       | 7 130                      | Inspetoria Fazendaria Bom Jesus    | da Lapa             | 5,00          |                                         |                                                      |
|                                                       | 8 130                      | Posto Fiscal Jose Maria Pedreira I | Dantas              | 7,00          |                                         |                                                      |
|                                                       | 9 130                      | Diretoria de Financas              |                     | 1,00          |                                         |                                                      |
|                                                       |                            |                                    |                     |               |                                         |                                                      |
| Data do estorno:<br>Motivo do estorno:                | 09/11/2012<br>O forpecedo  | r pão entregou o material po prazo | estabelecido        |               |                                         | -                                                    |
| nouvo uo estomo:                                      | 5 Tomecedo                 |                                    |                     |               |                                         |                                                      |
|                                                       |                            |                                    |                     |               |                                         |                                                      |
| air Versãe: HOMOLOCACAO_rev_17581                     |                            |                                    |                     |               | (→ CONFIRMAR)                           | ← VOLTAR ) (→ CANCELAR )                             |
|                                                       |                            |                                    |                     |               |                                         |                                                      |

Figura 31

- 3.8. Conferir os dados do estorno e clicar no botão "Confirmar".
- 3.9. O sistema exibirá janela com o número do documento de estorno da liquidação.

| 🧿 Alerta - | Google Chrome                              | _                                                                                |    |
|------------|--------------------------------------------|----------------------------------------------------------------------------------|----|
|            | Documento gerado sob c<br>Confirme a visua | Número de estorno da LIC<br>Nº 13101.0001.12.0000004-0<br>Ilização do Documento. | ). |
|            |                                            |                                                                                  |    |

Figura 32

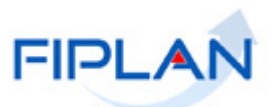

- 3.10. Clicar no botão "OK" para visualizar o documento de estorno da liquidação.
- 3.11. O sistema exibirá o documento de estorno em formato PDF.
- 3.12. Imprimir e/ou salvar o arquivo.
- Ao confirmar o estorno da liquidação, o sistema executará as ações representadas no fluxo a seguir.

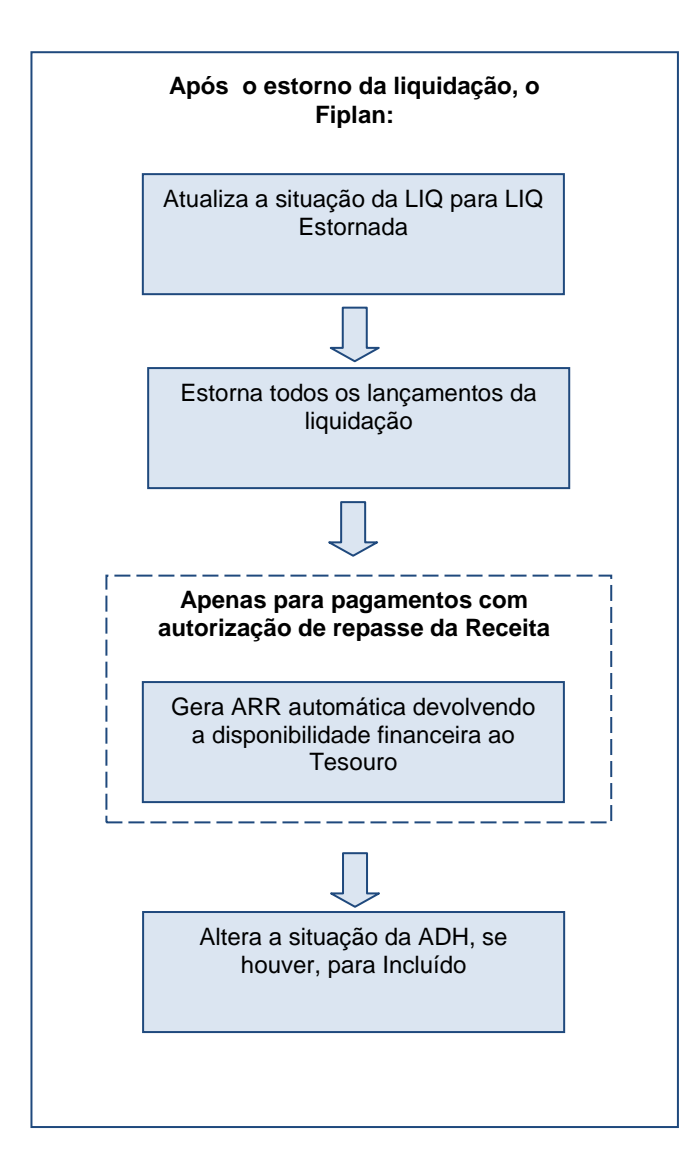

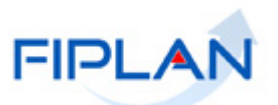

# 4. CONSULTAR LIQUIDAÇÃO

Esta funcionalidade permite consultar todas as liquidações incluídas no sistema.

4.1. No Fiplan, selecionar o caminho DOCUMENTOS => DESPESA => EXECUÇÃO => LIQUIDAÇÃO => CONSULTAR => LIQ (Figura 33).

|                                                                                             |                      | Governo do Estado da Bahia<br>Sistema Integrado de Planejamento, Contabilidade e Finanças |
|---------------------------------------------------------------------------------------------|----------------------|-------------------------------------------------------------------------------------------|
| <u>T</u> abelas <u>P</u> rogFinanceira <mark>Documentos</mark> <u>G</u> estão <u>Aj</u> uda |                      |                                                                                           |
| Receita                                                                                     |                      |                                                                                           |
| Despesa                                                                                     | Fixação              | •                                                                                         |
| Outros Documentos                                                                           | Execução             | Pedido de Empenho da Despesa (PED)<br>Empenho (EMP)                                       |
|                                                                                             | Incluir              | Liquidação (LIQ)                                                                          |
|                                                                                             | Alterar              | •                                                                                         |
|                                                                                             | Consultar            |                                                                                           |
|                                                                                             | Estornar             |                                                                                           |
|                                                                                             | Emitir LIQ Liberadas |                                                                                           |
|                                                                                             | Figura 33            |                                                                                           |

4.2. O sistema exibirá a tela "Consultar Liquidação", conforme figura a seguir.

|          | FIPLAN                                                                                                    | Governo do Estado da Bahia<br>Sistema Integrado de Planejamento, Contabilidade e Finanças |
|----------|----------------------------------------------------------------------------------------------------|-------------------------------------------------------------------------------------------|
| Tabela   | s <u>P</u> rogFinanceira <u>D</u> ocumentos <u>G</u> estão <u>A</u> juda                                                                                                    |                                                                                           |
| Const    | iltər Liquidəção (LIQ)                                                                                                    |                                                                                           |
| Critério | s para filtro de resultados                                                                                                    |                                                                                           |
| Operado  | Filtro obrigatório                                                                                                    |                                                                                           |
|          |                                                                                                    |                                                                                           |
|          | Critérios definidos para a consulta:                                                                                                    |                                                                                           |
|          |                                                                                                    |                                                                                           |
|          | Campos disponíveis para Classificação                                                                                                    |                                                                                           |
|          | Número da Liquidação (LLQ)<br>Código da Unidade Orçamentária + Código da Unidade Gestora + Data da Liquidação (<br>Código da Unidade Orçamentária + Código da Unidade Gestora + Valor da Liquidação<br>Código do Credor + Número da Liquidação (LIQ)<br>Número da Liquidação (LIQ) + Data da Liquidação (LIQ) | LIQ) + Número da Liquidação (LIQ)<br>(LIQ) + Número da Liquidação (LIQ)                   |
|          |                                                                                                    |                                                                                           |
|          |                                                                                                    | <u>&gt;</u>                                                                               |
| 🛞 Sair   | Versão: HOMOLOCACAO_rev_17020                                                                                                    | → CONSULTAR → CANCELAR                                                                    |

Figura 34

- 4.3. No item **Critérios para filtro de resultados** (Figura 34), selecionar os campos que serão utilizados como filtro na pesquisa das liquidações.
  - ✓ O campo **Exercício** é obrigatório para todas as consultas.
  - Para cada campo selecionado, informar o tipo de operador que será utilizado e o valor que servirá de critério para pesquisa.
  - Os tipos de operadores são: igual a, diferente de, contém, começando por, terminando por, maior que, menor que, maior ou igual a e menor ou igual a.

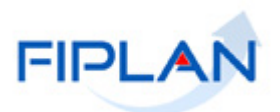

- 4.4. Depois de informar o campo, o operador e o valor clicar no botão "Adicionar".
  - Poderão ser adicionados vários filtros para a mesma pesquisa.
  - ✓ No exemplo abaixo foram definidos como filtro os seguintes critérios:
    - Campo= exercício | Operador= igual a | Valor= 2012
    - Campo= situação da LIQ | Operador=igual a | Valor= Normal

| Tabelas       ProgEnanceira       Documentos       Gestão       Ajuda         Consultar Liquidação (LIQ)       Indicativo de resultados       Indicativo de situação (1-LIQ Normal / 3-LIQ Estornada / 5-Documento de Estorno)       Indicativo de Situação (1-LIQ Normal / 3-LIQ Estornada / 5-Documento de Estorno)         iperador       Igual a registrador       Indicativo de Situação (1-LIQ Normal / 3-LIQ Estornada / 5-Documento de Estorno)       Indicativo de Situação (1-LIQ Normal / 3-LIQ Estornada / 5-Documento de Estorno) Igual a 1       Filtros definidos para pesquisa         Campos disponíveis para Classificação       Numero de Liquidação (1-LIQ Normal / 3-LIQ Estornada / 5-Documento de Estorno) Igual a 1       Filtros definidos para pesquisa         Cângo d Unidade Orçamentária + Código da Unidade Gestora + Data da Liquidação (LIQ) + Número da Liquidação (LIQ)       Código da Unidade Orçamentária + Código da Unidade Gestora + Valor da Liquidação (LIQ)       Número da Liquidação (LIQ)         Número da Liquidação (LIQ)       Número da Liquidação (LIQ)       Número da Liquidação (LIQ)       Número da Liquidação (LIQ)         Número da Liquidação (LIQ) + Data da Liquidação (LIQ)       Número da Liquidação (LIQ) + Data da Liquidação (LIQ)       Indicate Sirá         Como padirão - o resultado da pesquisa será       Classificado pelo número da Liquidação       I            |            | FIPLAN                                                                             |                                                                | Governo do Estado da Bahia<br>Sistema Integrado de Planejamento, Contabilidade e Finanças |
|----------------------------------------------------------------------------------------------------|------------|------------------------------------------------------------------------------------|----------------------------------------------------------------|-------------------------------------------------------------------------------------------|
| Como padrão - o resultado da pesquisa será<br>classificado pelo número da Liquidação (LIQ) + Deta da Liquidação (LIQ)<br>Código do Unidade Situação (LIQ) + Deta da Liquidação (LIQ)                                                                                                    | <u> </u>   | s <u>P</u> rogFinanceira <u>D</u> ocumentos <u>G</u> es                            | ião <u>A</u> juda                                              |                                                                                           |
| indicativo de Situação (1-LIQ Normal / 3-LIQ Estornada / 5-Documento de Estorno)          Iperador       Igual a         Yalor                                                                                                    | Consulta   | ar Liquidação (LIQ)                                                                |                                                                |                                                                                           |
| intérios para filtro de resultados          Campo       Indicativo de Situação (1-LQ Normal / 3-LIQ Estornada / 5-Documento de Estorno)         iperador       Igual a         Valor       Image: Situação (1-LIQ Normal / 3-LIQ Estornada / 5-Documento de Estorno) Igual a 1         Critérios definidos para a consulta:       Exercicio Igual a 2012         Indicativo de Situação (1-LIQ Normal / 3-LIQ Estornada / 5-Documento de Estorno) Igual a 1       Filtros definidos para pesquisa         Campos disponíveis para Classificação       Número da Liquidação (LIQ)         Número da Liquidação (LIQ)       Código da Unidade Orçamentária + Código da Unidade Gestora + Data da Liquidação (LIQ) + Número da Liquidação (LIQ)         Código da Unidade Orçamentária + Código da Unidade Gestora + Data da Liquidação (LIQ) + Número da Liquidação (LIQ)         Código da Unidade Orçamentária + Código da Unidade Gestora + Valor da Liquidação (LIQ)         Código da Unidade Orçamentária + Código da Unidade Gestora + Valor da Liquidação (LIQ)         Código da Crido + Número da Liquidação (LIQ)         Número da Liquidação (LIQ) + Data da Liquidação (LIQ)         Número da Liquidação (LIQ) + Data da Liquidação (LIQ)         Número da Liquidação (LIQ) + Data da Liquidação (LIQ)         Número da Liquidação (LIQ) + Data da Liquidação (LIQ)         Número da Liquidação (LIQ) + Data da Liquidação (LIQ) |            |                                                                                    |                                                                |                                                                                           |
| Lindicativo de Situação (1-LIQ Normal / 3-LIQ Estornada / 5-Documento de Estorno)         Iperador         Igual a         Valor         Exercício Igual a 2012         Indicativo de Situação (1-LIQ Normal / 3-LIQ Estornada / 5-Documento de Estorno) Igual a 1         Filtros definidos para a consulta:         Exercício Igual a 2012         Indicativo de Situação (1-LIQ Normal / 3-LIQ Estornada / 5-Documento de Estorno) Igual a 1         Filtros definidos para pesquisa         Múmero da Liquidação (LIQ)         Código da Unidade Orgamentária + Código da Unidade Gestora + Data da Liquidação (LIQ) + Número da Liquidação (LIQ)         Código da Unidade Orgamentária + Código da Unidade Gestora + Valor da Liquidação (LIQ)         Código da Unidade Orgamentária + Código da Unidade Gestora + Valor da Liquidação (LIQ)         Número da Liquidação (LIQ)         Número da Liquidação (LIQ)         Número da Liquidação (LIQ)         Número da Liquidação (LIQ)         Número da Liquidação (LIQ)         Número da Liquidação (LIQ)         Número da Liquidação (LIQ)         Número da Liquidação (LIQ)         Número da Liquidação (LIQ)         Número da Liquidação (LIQ)         Número da Liquidação (LIQ)                                                                                                    | ritérios p | ara filtro de resultados                                                           |                                                                |                                                                                           |
| Igual a       Igual a         Valor       Indicativo de Situação (1-LIQ Normal / 3-LIQ Estornada / 5-Documento de Estorno) Igual a 1       Filtros definidos para pesquisa         Campos disponíveis para Classificação       Número da Liquidação (LIQ)       Código da Unidade Orgamentária + Código da Unidade Gestora + Data da Liquidação (LIQ) + Número da Liquidação (LIQ)         Código da Unidade Orgamentária + Código da Unidade Gestora + Valor da Liquidação (LIQ) + Número da Liquidação (LIQ)       Número da Liquidação (LIQ)         Número da Liquidação (LIQ)       Número da Liquidação (LIQ)       Número da Liquidação (LIQ)         Número da Liquidação (LIQ)       Número da Liquidação (LIQ)       Número da Liquidação (LIQ)         Número da Liquidação (LIQ) + Data da Liquidação (LIQ)       Número da Liquidação (LIQ)       Número da Liquidação (LIQ)         Número da Liquidação (LIQ) + Data da Liquidação (LIQ)       Número da Liquidação (LIQ)       Número da Liquidação (LIQ)                                                                                                    | Inerador   | Indicativo de Situação (1-LIQ Normal / 3                                           | -LIQ Estornada / 5-Documento de Estorno)                       |                                                                                           |
| Critérios definidos para a consulta:         Exercicio Igual a 2012       Indicativo de Situação (1-LIQ Normal / 3-LIQ Estornada / 5-Documento de Estorno) Igual a 1       Filtros definidos para pesquisa         Campos disponíveis para Classificação         Número da Liquidação (LIQ)         Código da Unidade Orçamentária + Código da Unidade Gestora + Data da Liquidação (LIQ) + Número da Liquidação (LIQ)         Código da Unidade Orçamentária + Código da Unidade Gestora + Valor da Liquidação (LIQ) + Número da Liquidação (LIQ)         Código do Credor + Número da Liquidação (LIQ)         Código do Credor + Número da Liquidação (LIQ)         Número da Liquidação (LIQ)         Número da Liquidação (LIQ)         Como padrão - o resultado da pesquisa será classificado pelo número da Liquidação (LIQ)                                                                                                    | Valor      | Igual a 🔽                                                                          |                                                                |                                                                                           |
| Indicativo de finidos para a consulta:         Filtros definidos para pesquisa         Indicativo de Situação (1-LiQ Normal / 3-LiQ Estornada / 5-Documento de Estorno) Igual a 1         Filtros definidos para pesquisa         Campos disponíveis para Classificação         Número da Liquidação (LIQ)         Código da Unidade Orgamentária + Código da Unidade Gestora + Data da Liquidação (LIQ) + Número da Liquidação (LIQ)         Código da Unidade Orgamentária + Código da Unidade Gestora + Valor da Liquidação (LIQ) + Número da Liquidação (LIQ)         Código do Credor + Número da Liquidação (LIQ)         Código do Credor + Número da Liquidação (LIQ)         Número da Liquidação (LIQ)         Número da Liquidação (LIQ)         Código do Unidade Orçamentária + Código da Unidade Gestora + Valor da Liquidação (LIQ) + Número da Liquidação (LIQ)         Código do Credor + Número da Liquidação (LIQ)         Número da Liquidação (LIQ)       Número da Liquidação (LIQ)         Número da Liquidação (LIQ) + Data da Liquidação (LIQ)       Número da Esquisa será         Como padrão - o resultado da pesquisa será         Como padrão - o resultado da liquidação                                                                                                    |            |                                                                                    |                                                                | Г                                                                                         |
| Critérios definidos para a consulta:         Exercício Igual a 2012       Indicativo de Situação (1-LIQ Normal / 3-LIQ Estornada / 5-Documento de Estorno) Igual a 1       Filtros definidos para pesquisa         Campos disponíveis para Classificação         Número da Liquidação (LIQ)       Código da Unidade Orçamentária + Código da Unidade Gestora + Data da Liquidação (LIQ) + Número da Liquidação (LIQ)       Código da Unidade Orçamentária + Código da Unidade Gestora + Valor da Liquidação (LIQ) + Número da Liquidação (LIQ)         Código do Credor + Número da Liquidação (LIQ)       Número da Liquidação (LIQ)       Número da Liquidação (LIQ)         Número da Liquidação (LIQ)       Número da Liquidação (LIQ)       Número da Liquidação (LIQ)         Número da Liquidação (LIQ)       Número da Liquidação (LIQ)       Número da Liquidação (LIQ)         Número da Liquidação (LIQ)       Número da Liquidação (LIQ)       Número da Liquidação (LIQ)         Número da Liquidação (LIQ)       Número da Liquidação (LIQ)       Número da Liquidação (LIQ)                                                                                                    |            |                                                                                    |                                                                | L                                                                                         |
| Exercicio Igual a 2012       Indicativo de Situação (1-LIQ Normal / 3-LIQ Estornada / 5-Documento de Estorno) Igual a 1       Filtros definidos para pesquisa         Campos disponíveis para Classificação         Número da Liquidação (LIQ)       Código da Unidade Orgamentária + Código da Unidade Gestora + Data da Liquidação (LIQ) + Número da Liquidação (LIQ)       Código da Unidade Orgamentária + Código da Unidade Gestora + Valor da Liquidação (LIQ) + Número da Liquidação (LIQ)         Código do Cordor + Número da Liquidação (LIQ)       Número da Liquidação (LIQ)         Número da Liquidação (LIQ) + Data da Liquidação (LIQ)       Número da Liquidação (LIQ)         Número da Liquidação (LIQ) + Data da Liquidação (LIQ)       Número da Liquidação (LIQ)         Número da Liquidação (LIQ) + Data da Liquidação (LIQ)       Número da Liquidação (LIQ)         Número da Liquidação (LIQ) + Data da Liquidação (LIQ)       Número da Liquidação (LIQ)                                                                                                    | Cr         | itérios definidos para a consulta:                                                 |                                                                |                                                                                           |
| Campos disponíveis para Classificação         Número da Liquidação (LIQ)       Número da Liquidação (LIQ)         Código da Unidade Orgamentária + Código da Unidade Gestora + Data da Liquidação (LIQ) + Número da Liquidação (LIQ)       Código da Unidade Orgamentária + Código da Unidade Gestora + Valor da Liquidação (LIQ) + Número da Liquidação (LIQ)         Código do Cordor + Número da Liquidação (LIQ)       Número da Liquidação (LIQ)         Número da Liquidação (LIQ) + Data da Liquidação (LIQ)       Número da Liquidação (LIQ)         Número da Liquidação (LIQ) + Data da Liquidação (LIQ)       Número da Liquidação (LIQ)         Número da Liquidação (LIQ) + Data da Liquidação (LIQ)       Número da Liquidação (LIQ)         Número da Liquidação (LIQ) + Data da Liquidação (LIQ)       Número da Liquidação (LIQ)                                                                                                    | E><br>In   | kercício Igual a 2012<br>Idicativo de Situação (1-LIO Normal / 3-LI)               | ) Estornada / 5-Documento de Estorno) Igual a 1                | Filtros definidos para pesquisa                                                           |
| Campos disponíveis para Classificação         Número da Liquidação (LIQ)       Código da Unidade Orçamentária + Código da Unidade Gestora + Data da Liquidação (LIQ) + Número da Liquidação (LIQ)         Código da Unidade Orçamentária + Código da Unidade Gestora + Valor da Liquidação (LIQ) + Número da Liquidação (LIQ)       Código da Unidade Orçamentária + Código da Unidade Gestora + Valor da Liquidação (LIQ) + Número da Liquidação (LIQ)         Código do Credor + Número da Liquidação (LIQ)       Número da Liquidação (LIQ)         Número da Liquidação (LIQ) + Data da Liquidação (LIQ)       Número da Liquidação (LIQ)         Número da Liquidação (LIQ) + Data da Liquidação (LIQ)       Número da Liquidação (LIQ)         Número da Liquidação (LIQ) + Data da Liquidação (LIQ)       Número da Liquidação (LIQ)         Número da Liquidação (LIQ) - Data da Liquidação (LIQ)       Número da Liquidação (LIQ)                                                                                                    |            |                                                                                    | , -g                                                           |                                                                                           |
| Campos disponíveis para Classificação Número da Liquidação (LIQ) Código da Unidade Orçamentária + Código da Unidade Gestora + Data da Liquidação (LIQ) + Número da Liquidação (LIQ) Código da Corda da Liquidação (LIQ) Número da Liquidação (LIQ) Número da Liquidação (LIQ) + Data da Liquidação (LIQ) Número da Liquidação (LIQ) + Data da Liquidação (LIQ) Código da Corda da Liquidação (LIQ)                                                                                                    |            |                                                                                    |                                                                |                                                                                           |
| Campos disponíveis para Classificação         Número da Liquidação (LIQ)         Código da Unidade Orçamentária + Código da Unidade Gestora + Data da Liquidação (LIQ) + Número da Liquidação (LIQ)         Código da Unidade Orçamentária + Código da Unidade Gestora + Valor da Liquidação (LIQ) + Número da Liquidação (LIQ)         Código do Credor + Número da Liquidação (LIQ)         Número da Liquidação (LIQ)         Número da Liquidação (LIQ) + Data da Liquidação (LIQ)         Número da Liquidação (LIQ) + Data da Liquidação (LIQ)         Número da Liquidação (LIQ) + Data da Liquidação (LIQ)         Número da Liquidação (LIQ) + Data da Liquidação (LIQ)         Número da Liquidação (LIQ) + Data da Liquidação (LIQ)                                                                                                    |            |                                                                                    |                                                                |                                                                                           |
| Código da Unidade Orgamentária + Código da Unidade Gestora + Data da Liquidação (LIQ) + Número da Liquidação (LIQ)<br>Código da Unidade Orgamentária + Código da Unidade Gestora + Valor da Liquidação (LIQ) + Número da Liquidação (LIQ)<br>Código da Credor + Número da Liquidação (LIQ)<br>Número da Liquidação (LIQ) + Data da Liquidação (LIQ)                                                                                                    | Ca         | impos disponiveis para Classificação<br>Imero da Liquidação (LIO)                  |                                                                |                                                                                           |
| Codigo da Unidade Orgamentana + Codigo da Unidade Gestora + Valor da Liquidação (LIQ) + Numero da Liquidação (LIQ)<br>Número da Liquidação (LIQ) + Data da Liquidação (LIQ)<br>Número da Liquidação (LIQ) + Data da Liquidação (LIQ)                                                                                                    | C          | ódigo da Unidade Orçamentária + Código                                             | la Unidade Gestora + Data da Liquidação (LIQ) + Númer          | o da Liquidação (LIQ)                                                                     |
| Número da Liquidação (LIQ) + Data da Liquidação (LIQ) Como padrão - o resultado da pesquisa será classificado pelo número da liquidação                                                                                                    | 0          | odigo da Unidade Orçamentaria + Codigo<br>ódigo do Credor + Número da Liquidação ( | Ja Unidade Gestora + Valor da Liquidação (LIQ) + Numei<br>LIQ) | ro da Liquidação (LLQ)                                                                    |
| Como padrão - o resultado da pesquisa será<br>classificado pelo número da liguidação                                                                                                    | N          | úmero da Liquidação (LIQ) + Data da Liqui                                          | dação (LIQ)                                                    |                                                                                           |
| Como padrão - o resultado da pesquisa será<br>classificado pelo número da liguidação                                                                                                    |            |                                                                                    |                                                                |                                                                                           |
| Como padrão - o resultado da pesquisa será<br>classificado pelo número da liguidação                                                                                                    |            |                                                                                    |                                                                |                                                                                           |
| Como padrão - o resultado da pesquisa será<br>classificado pelo número da liguidação                                                                                                    |            |                                                                                    |                                                                |                                                                                           |
| Como padrão - o resultado da pesquisa será<br>classificado pelo número da liguidação                                                                                                    |            |                                                                                    |                                                                | $\mathbf{X}$                                                                              |
| Como padrão - o resultado da pesquisa será<br>classificado pelo número da liguidação                                                                                                    |            |                                                                                    |                                                                |                                                                                           |
| classificado pelo número da liguidação                                                                                                    |            |                                                                                    | Como padrão - o resultado                                      | da nesquisa será                                                                          |
|                                                                                                    |            |                                                                                    | classificado pelo número                                       | da liquidação                                                                             |
|                                                                                                    |            |                                                                                    |                                                                |                                                                                           |
|                                                                                                    |            |                                                                                    |                                                                |                                                                                           |
| S Säll version HOMOLOCACAD_nev_17220 → CONSULTAR                                                                                                    | 🕃 Sair     | Versão: HOMOLOCACAO_rev_17020                                                      |                                                                | (→ CONSULTAR ) (→ CANCELAR )                                                              |

Figura 35

- Para remover um critério já definido para consulta, selecionar o filtro que será removido e clicar no botão "Remover".
- Para apagar os filtros já definidos para consulta clicar no botão "Limpar".
- 4.5. No item **Campos disponíveis para classificação**, se desejar, selecionar o campo para classificação do resultado da consulta. As opções disponíveis são:
  - Código da Unidade Orçamentária + Código da Unidade Gestora + Valor da liquidação + Nº da LIQ.
  - Código da Unidade Orçamentária + Código da Unidade Gestora + Data de da liquidação + Nº da LIQ.
  - Código do credor + Nº da LIQ.
  - Código da Unidade Orçamentária + Código da Unidade Gestora + Valor do empenho + Nº EMP.
  - Nº da LIQ + Data de da liquidação.
    - O padrão de classificação é pelo número da liquidação.

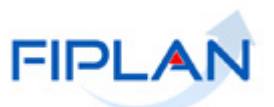

- 4.6. Depois de informar os filtros da consulta, clicar no botão "Consultar" (Figura 35).
- 4.7. O sistema exibirá no resultado da consulta (Figura 36), as liquidações conforme critérios definidos Exercício e situação, classificados pelo número da liquidação.

| ritérie                                        |                                                                          |                                                                                     |                                                                                                    |                                                                                                    |                                                                 |                                                                                        | Dicicicio Logado: 2                                                                                  | 2012 - UO: 1                                              |
|------------------------------------------------|--------------------------------------------------------------------------|-------------------------------------------------------------------------------------|----------------------------------------------------------------------------------------------------|----------------------------------------------------------------------------------------------------|-----------------------------------------------------------------|----------------------------------------------------------------------------------------|----------------------------------------------------------------------------------------------------|-----------------------------------------------------------|
| Critérie                                       |                                                                          |                                                                                     |                                                                                                    |                                                                                                    |                                                                 |                                                                                        |                                                                                                    |                                                           |
| Freedow /                                      | os utilizad                                                              | los na consu                                                                        | ilta:                                                                                                    |                                                                                                    |                                                                 |                                                                                        |                                                                                                    |                                                           |
| Indica                                         | tivo de Si                                                               | tuacão (1-Ll                                                                        | IO Normal / 3-LIO Estornada / 5-I                                                                                                    | Documento de Estorno) igual a                                                                                                    | LIO Normal                                                      |                                                                                        |                                                                                                    |                                                           |
|                                                |                                                                          |                                                                                     |                                                                                                    |                                                                                                    |                                                                 |                                                                                        |                                                                                                    |                                                           |
|                                                |                                                                          |                                                                                     |                                                                                                    |                                                                                                    |                                                                 |                                                                                        |                                                                                                    |                                                           |
|                                                |                                                                          |                                                                                     |                                                                                                    |                                                                                                    |                                                                 |                                                                                        |                                                                                                    |                                                           |
| _                                              |                                                                          |                                                                                     |                                                                                                    |                                                                                                    |                                                                 |                                                                                        |                                                                                                    |                                                           |
|                                                |                                                                          |                                                                                     |                                                                                                    |                                                                                                    |                                                                 |                                                                                        |                                                                                                    |                                                           |
| Selecio                                        | onar Colui                                                               | na: Sele                                                                            | cionar Mostrar todo                                                                                                    |                                                                                                    |                                                                 |                                                                                        |                                                                                                    |                                                           |
|                                                |                                                                          |                                                                                     |                                                                                                    |                                                                                                    |                                                                 |                                                                                        |                                                                                                    |                                                           |
|                                                |                                                                          |                                                                                     |                                                                                                    |                                                                                                    |                                                                 |                                                                                        |                                                                                                    |                                                           |
| Result                                         | ado da co                                                                | nsulta:                                                                             |                                                                                                    |                                                                                                    |                                                                 |                                                                                        |                                                                                                    |                                                           |
| Result                                         | ado da co                                                                | nsulta:                                                                             | C1 Pác                                                                                                    | iina 1 de 1   Visualizando regist                                                                                                    | bro 1.a 8 de 8 🚺 🚯                                              |                                                                                        |                                                                                                    |                                                           |
| Result                                         | ado da co                                                                | nsulta:                                                                             |                                                                                                    | jina 1 de 1   Visualizando regis<br>№ EMP                                                                                                    | tro 1 a 8 de 8 🚺 🔯                                              | Valor LIO                                                                              | Credor Principal                                                                                     | Norm                                                      |
| Result                                         | ado da co                                                                | uo                                                                                  |                                                                                                    | jina 1 de 1   Visualizando regis<br>№ EMP<br>13101.0001.12.000020-5                                                                                                    | tro 1 a 8 de 8 D D                                              | Valor LIQ                                                                              | Credor Principal                                                                                     | Nom                                                       |
| E E                                            | ado da co                                                                | U0<br>13101                                                                         |                                                                                                    | jina 1 de 1   Visualizando regist<br>№ EMP<br>13101.0001.12.0000020-5<br>13101.0001.12.0000008-6                                                                                                    | tro 1 a 8 de 8 D D<br>Nº Instrumento<br>13101.0001.12.0000003-6 | Valor LIQ<br>10,00                                                                     | Credor Principal<br>2012000015<br>2012000295                                                         | Nomi<br>A. GC                                             |
| E E E E E E E E E E E E E E E E E E E          | ado da co<br>xercíc<br>2012<br>2012<br>2012                              | UO<br>13101<br>13101                                                                | Image: Second state         Pág           № LIQ         13101.0001.12.0000001-6           13101.0001.12.0000002-4         13101.0001.20                                                                                                    | ina 1 de 1   Visualizando regist<br>Nº EMP<br>13101.0001.12.0000020-5<br>13101.0001.12.000008-6<br>13101.0001.32.000025-4                                                                                                    | bro I a 8 de 8 D D<br>Nº Instrumento<br>13101.0001.12.0000003-6 | Valor LIQ<br>10,00<br>3,00                                                             | Credor Principal<br>2012000015<br>2012000295<br>2012000295                                           | Nomi<br>A. GC<br>Euval                                    |
| E E E E E E E E E E E E E E E E E E E          | ado da co<br>exercíc<br>2012<br>2012<br>2012<br>2012                     | UO<br>13101<br>13101<br>13101<br>13101                                              | Image: Control of the second second secon                    | ina 1 de 1   Visualizando regis<br>Nº EMP<br>13101.0001.12.0000020-5<br>13101.0001.12.0000020-6<br>13101.0001.12.0000026 4                                                                                                    | tro 1 a 8 de 8 D D<br>Nº Instrumento<br>13101.0001.12.0000003-6 | Valor LIQ<br>10,00<br>3,00<br>27,00                                                    | Credor Principal<br>2012000015<br>2012000295<br>2012000791                                           | Nomi<br>A. GC<br>Euval<br>COBA                            |
| 1<br>2<br>3<br>4                               | ado da co<br>xercíc<br>2012<br>2012<br>2012<br>2012                      | UO<br>13101<br>13101<br>13101<br>13101<br>13101                                     | Nº LIQ     Nº LIQ     13101.0001.12.0000001-6     13101.0001.12.0000003-2     13101.0002.12.0000003-2     13101.0002.12.0000001-3     10101                                                                                                    | ina 1 de 1   Visualizando regist<br>N° EMP<br>13101.0001.12.0000020-5<br>13101.0001.12.00000026-4<br>13101.0001.12.00000026-4                                                                                                    | tro 1 a 8 de 8 D D<br>Nº Instrumento<br>13101.0001.12.0000003-6 | Valor LIQ<br>10,00<br>3,00<br>27,00<br>5,00                                            | Credor Principal<br>2012000015<br>2012000295<br>2012000791<br>2012000309                             | Nome<br>A. GC<br>Euval<br>COBA<br>Giaco                   |
| E E E E E E E E E E E E E E E E E E E          | ado da co<br>2012<br>2012<br>2012<br>2012<br>2012<br>2012                | UO<br>13101<br>13101<br>13101<br>13101<br>13101<br>13101                            | Image: Control of the state state st                    | ina 1 de 1   Visualizando regist<br>N° EMP<br>13101.0001.12.0000020-5<br>13101.0001.12.000003-6<br>13101.0001.12.0000003-2<br>13101.0002.12.00000003-2<br>13101.0002.12.00000004-0                                                        | bro 1 a 8 de 8 D D<br>Nº Instrumento<br>13101.0001.12.0000003-6 | Valor LIQ<br>10,00<br>3,00<br>27,00<br>5,00<br>12,00                                   | Credor Principal<br>2012000015<br>2012000295<br>2012000791<br>2012000309                             | Nome<br>A. GC<br>Euval<br>COBA<br>Giaco                   |
| Result                                         | ado da co<br>2012<br>2012<br>2012<br>2012<br>2012<br>2012<br>2012        | UO<br>13101<br>13101<br>13101<br>13101<br>13101<br>13101<br>13101                   | Nº LIQ     Nº LIQ     13101.0001.12.0000002-4     13101.0001.2.0000002-4     13101.0002.12.0000002-1     13101.0002.12.0000002-1     13101.0002.12.0000002-1                                                                                                    | Jina 1 de 1   Visualizando regist<br>N° EMP<br>13101.0001.12.0000002-6<br>13101.0001.12.0000002-6<br>13101.0001.12.0000002-1<br>13101.0002.12.0000004-0<br>13101.0002.12.0000004-0<br>13101.0002.12.0000005-9                             | tro 1a 8 de 8 D D<br>Nº Instrumento<br>13101.0001.12.0000003-6  | Valor LIQ<br>10,00<br>3,00<br>27,00<br>5,00<br>12,00<br>15,00                          | Credor Principal<br>2012000015<br>2012000295<br>2012000791<br>2012000309<br>2012000295               | Nom-<br>A. GC<br>Euval<br>COBA<br>Giaco<br>Euval          |
| Result                                         | ado da co<br>2012<br>2012<br>2012<br>2012<br>2012<br>2012<br>2012<br>201 | UO<br>13101<br>13101<br>13101<br>13101<br>13101<br>13101<br>13101<br>13101          | N° LIQ           13101.0001.12.0000001-6           13101.0001.22.0000002-4           13101.0001.12.0000003-2           13101.0002.12.0000003-2           13101.0002.12.0000003-2           13101.0002.12.0000003-1           13101.0002.12.0000003-1           13101.0002.12.000003-1           13101.0002.12.000003-1                                                                                                    | ina 1 de 1   Visualizando regist<br>N° EMP<br>13101.0001.12.0000020-5<br>13101.0001.12.00000026-4<br>13101.0002.12.00000026-4<br>13101.0002.12.0000005-9<br>13101.0002.12.0000005-9<br>13101.0002.12.0000005-9                            | tro 1 a 8 de 8 D C<br>Nº Instrumento<br>13101.0001.12.0000003-6 | Valor LIQ<br>10,00<br>3,00<br>27,00<br>5,00<br>12,00<br>15,00<br>6,00                  | Credor Principal<br>2012000015<br>2012000295<br>2012000791<br>2012000309<br>2012000295<br>2012000368 | Nom-<br>A. GC<br>Euval<br>COBA<br>Giaco<br>Euval<br>Secre |
| Result                                         | ado da co<br>2012<br>2012<br>2012<br>2012<br>2012<br>2012<br>2012<br>201 | UO<br>13101<br>13101<br>13101<br>13101<br>13101<br>13101<br>13101<br>13101<br>13101 | N° LIQ           13101.0001.12.0000001-6           13101.0001.12.0000002-4           13101.0002.12.0000002-1           13101.0002.12.0000002-1           13101.0002.12.0000002-1           13101.0002.12.0000002-1           13101.0002.12.0000002-1           13101.0002.12.0000002-1           13101.0002.12.0000002-6           13101.0002.12.0000002-6                                                                                                    | ina 1 de 1   Visualizando regist<br>N° EMP<br>13101.0001.12.0000002-05<br>13101.0001.12.0000008-6<br>13101.0001.12.0000008-6<br>13101.0002.12.0000004-0<br>13101.0002.12.0000004-0<br>13101.0002.12.0000004-0<br>13101.0002.12.0000004-0  | tro 1a8de8 D D                                                  | Valor LIQ<br>10,00<br>3,00<br>27,00<br>5,00<br>12,00<br>15,00<br>6,00<br>8,00          | Credor Principal<br>2012000015<br>2012000295<br>2012000791<br>2012000309<br>2012000295<br>2012000368 | Nom<br>A. GC<br>Euval<br>COBA<br>Giaco<br>Euval<br>Secre  |
| Result                                         | ado da co<br>2012<br>2012<br>2012<br>2012<br>2012<br>2012<br>2012<br>201 | uo<br>13101<br>13101<br>13101<br>13101<br>13101<br>13101<br>13101<br>13101          | A     A     A | ina 1 de 1   Visualizando regist<br>N° EMP<br>13101.0001.12.0000020-5<br>13101.0001.12.0000026-4<br>13101.0002.12.0000026-4<br>13101.0002.12.0000005-9<br>13101.0002.12.00000005-9<br>13101.0002.12.00000004-0<br>13101.0002.12.0000004-0 | tro 1 a 8 de 8 D D<br>Nº Instrumento<br>13101.0001.12.0000003-6 | Valor LIQ<br>10,00<br>3,00<br>27,00<br>5,00<br>12,00<br>15,00<br>6,00<br>8,00          | Credor Principal<br>2012000015<br>2012000295<br>2012000399<br>2012000309<br>2012000295<br>2012000368 | Nom<br>A. GC<br>Euval<br>COBA<br>Giaco<br>Euval<br>Secre  |
| Result                                         | ado da co<br>2012<br>2012<br>2012<br>2012<br>2012<br>2012<br>2012<br>201 | UO<br>13101<br>13101<br>13101<br>13101<br>13101<br>13101<br>13101<br>13101<br>13101 | Image: Control of the state state st                    | ina 1 de 1   Visualizando regist<br>N° EMP<br>13101.0001.12.0000020-5<br>13101.0001.12.0000026-4<br>13101.0002.12.0000026-4<br>13101.0002.12.0000003-9<br>13101.0002.12.0000004-0<br>13101.0002.12.0000004-0<br>13101.0002.12.0000004-0   | tro 1 a 8 de 8 D D<br>Nº Instrumento<br>13101.0001.12.0000003-6 | Valor LIQ<br>10,00<br>3,00<br>27,00<br>12,00<br>15,00<br>6,00<br>8,00                  | Credor Principal<br>2012000015<br>2012000295<br>2012000791<br>2012000309<br>2012000295<br>2012000368 | Nom<br>A. GC<br>Euval<br>COBA<br>Giaco<br>Euval<br>Secre  |
| Result<br>1<br>2<br>3<br>4<br>5<br>6<br>7<br>8 | ado da co<br>2012<br>2012<br>2012<br>2012<br>2012<br>2012<br>2012<br>201 | uo<br>13101<br>13101<br>13101<br>13101<br>13101<br>13101<br>13101<br>13101<br>13101 | Pác     Nº LIQ     Nº LIQ     13101.0001.12.0000001-6     13101.0001.20.000002-4     13101.0002.12.0000002-1     13101.0002.12.0000002-1     13101.0002.12.0000002-1     13101.0002.12.0000005-6     13101.0002.12.0000005-6     13101.0002.12.0000006-4                                                                                                    | Jina 1 de 1   Visualizando regist<br>N° EMP<br>13101.0001.12.0000020-5<br>13101.0001.12.0000008-6<br>13101.0001.12.0000008-6<br>13101.0002.12.0000004-0<br>13101.0002.12.0000004-0<br>13101.0002.12.0000004-0                             | tro 1 a 8 de 8 D D<br>Nº Instrumento<br>13101.0001.12.0000003-6 | Valor LIQ<br>10,00<br>3,00<br>27,00<br>5,00<br>12,00<br>15,00<br>6,00<br>8,00<br>Botõe | Credor Principal<br>2012000015<br>2012000295<br>2012000309<br>2012000295<br>2012000295<br>2012000368 | Nom<br>A. GC<br>Euval<br>COBA<br>Giaco<br>Euval<br>Secre  |

Figura 36

- 4.8. No resultado da consulta, cada coluna corresponde a um campo da liquidação.
  - Para remover os campos que achar desnecessário para a pesquisa, clicar no botão "Selecionar".
- 4.8.1.Na janela "Seleção de Campos" (Figura 37), desabilitar os campos que serão removidos da tabela e clicar no botão "Selecionar".

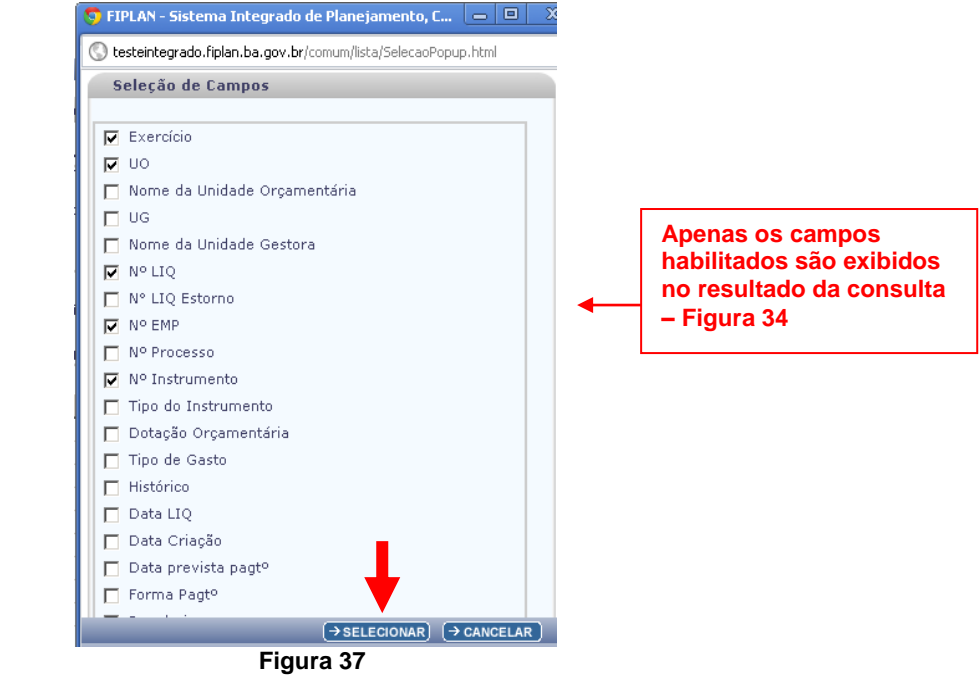

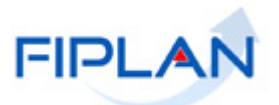

- 4.9. Na tela "Consultar Liquidação" (Figura 36), o sistema disponibilizará os botões:
- 4.9.1. **Detalhes** Permite a visualização dos dados da liquidação e a impressão da Nota de Liquidação.
- Selecionar a liquidação e clicar no botão "Detalhes". O sistema exibirá os dados do documento, conforme figura a seguir.

|                                                      |                                                              | Governo do Estado da Bahia<br>Sistema Integrado de Planejamento, Contabilidade e Finança     |
|------------------------------------------------------|--------------------------------------------------------------|----------------------------------------------------------------------------------------------|
| Tabelas <u>P</u> lanejamento P <u>r</u> ogFinanceira | Documentos Contabilidade Custo Relatórios SIG Gestão Ajuda   |                                                                                              |
|                                                      |                                                              |                                                                                              |
| Detalhes da Liquidação (LIQ)                         |                                                              |                                                                                              |
| Exercicio                                            | 2012                                                         |                                                                                              |
| Unidade Orcamentária:                                | 13101 - Diretoria Geral                                      |                                                                                              |
| Unidade Cestora:                                     | 0001 - Diretoria Geral da SEFAZ - Executora                  |                                                                                              |
| Nº LIO:                                              | 13101.0001.12.0000001-6                                      |                                                                                              |
| Nº EMD.                                              | 13101.0001.12.0000020-5                                      |                                                                                              |
| Nº Processo:                                         | 12/2012                                                      |                                                                                              |
| Nº Instrumento:                                      | 13101.0001.12.0000003-6                                      |                                                                                              |
| Tipo do Instrumento:                                 | Convênio                                                     |                                                                                              |
| Nº PED:                                              | 13101.0001.12.0000058-3                                      |                                                                                              |
| Nº PAD:                                              |                                                              |                                                                                              |
| Nº Cartão de Paotº:                                  |                                                              |                                                                                              |
| Nº LIO Estorno:                                      |                                                              |                                                                                              |
| Nº NOBLIST:                                          |                                                              |                                                                                              |
| Nº NOB:                                              |                                                              |                                                                                              |
| Data de Emissão do Empenho:                          | 31/10/2012                                                   |                                                                                              |
| Credor:                                              | 2012000015 - A. GOMES IRMÃO LTDA                             |                                                                                              |
| CPE/CNP1:                                            | 15.112.196/0001-83                                           |                                                                                              |
| Tino de Empenho:                                     | Global                                                       |                                                                                              |
| Tipo de Despesa:                                     | Outras Despesas Correntes                                    |                                                                                              |
| Dotação Orcamentária:                                | 13101.0001.04.123.151.1025.7800.33903300.0100000000.1        |                                                                                              |
| Tipo de Gasto:                                       | GERAL                                                        |                                                                                              |
| Elemento Original da Despesa:                        |                                                              |                                                                                              |
| Valor do Empenho:                                    | 2,600.00                                                     |                                                                                              |
| Saldo Empenhado a Liquidar:                          |                                                              |                                                                                              |
| Nº Convenio Recebido (Federal):                      |                                                              |                                                                                              |
| Nome Concedente do Convênio:                         |                                                              |                                                                                              |
| N° CAC:                                              |                                                              |                                                                                              |
| Data de Liquidação:                                  | 08/11/2012                                                   |                                                                                              |
| Data Prevista para Pagamento:                        | 10/12/2012                                                   |                                                                                              |
| Valor da liguidação:                                 | 10.00                                                        |                                                                                              |
| Forma de Pagamento:                                  | Nota de Ordem Bancária (NOB)                                 |                                                                                              |
| Histórico:                                           | LIO de Convênio, sem ADH, com CON, Grupos (09, 11, 13, e 15) |                                                                                              |
| Doctº de Regularização                               | Não                                                          |                                                                                              |
| Possui Consignações:                                 | Não                                                          |                                                                                              |
| Data de liberação do Pagtº:                          |                                                              |                                                                                              |
| liberador de Pagtº:                                  |                                                              |                                                                                              |
| Ordenador de despesa anterior (EMP):                 |                                                              |                                                                                              |
| Ordenador de Despesa:                                | 000026 - Usuário Genérico                                    |                                                                                              |
| ação do pagamento (credor principal):                | Não Pago                                                     |                                                                                              |
|                                                      |                                                              |                                                                                              |
| Bair Versãe: HOMOLOCACAO_rev_17581                   | ( <b>←</b> vo                                                | $(\rightarrow CANCELAR) (\rightarrow GERAR PDF) (\rightarrow DOCLAN) (\rightarrow IMPRIMIR)$ |
|                                                      | Figura 38                                                    |                                                                                              |

- Clicar no botão "Voltar" para retornar à tela com o resultado da consulta.
  - Clicar no botão "**Cancelar**" para sair da tela consultar liquidação.
  - Clicar no botão "Gerar PDF" para visualizar a Nota de liquidação.
  - Clicar no botão "DOCLAN" para gerar o documento de lançamentos contábeis da liquidação.
  - Clicar no botão "Imprimir" para imprimir a tela com os dados da liquidação.

4.9.2. Imprimir Lista – gera relatório com os dados do resultado da consulta.

 Clicar no botão "Imprimir Lista". O sistema exibirá relatório com os dados do resultado da consulta, conforme figura a seguir.

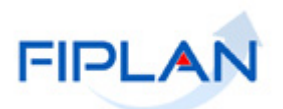

|                            | Governo do Estado da Bahia<br>Sistema Integrado de Planejamento. Contabilidade e Finanças |                         |                 |                                 |                             |                             |                                                       |                                                 |                                                    |                          |
|----------------------------|-------------------------------------------------------------------------------------------|-------------------------|-----------------|---------------------------------|-----------------------------|-----------------------------|-------------------------------------------------------|-------------------------------------------------|----------------------------------------------------|--------------------------|
| Exercí<br>Código<br>Código | cio igual a 20<br>o da Unidade<br>o da Unidade                                            | 21<br>Orçame<br>Gestora | ntária<br>igual | ta:<br>a igual a 13101<br>  a 3 |                             |                             |                                                       |                                                 |                                                    |                          |
| Indica                     | tivo de Situaç                                                                            | ;ão (1-L1               | Q No            | rmal / 3-LIQ Estornada / 5      | -Documento de Estorno) ig   | ual a LIQ Normal            |                                                       |                                                 |                                                    |                          |
|                            | Exercício                                                                                 | UO                      | UG              | Nº LIQ                          | Nº EMP                      | Nº Instrumento              | Dotação Orçamentária                                  | Código e<br>Descrição<br>do Grupo de<br>Despesa | Código e<br>Descrição<br>do Elemento<br>de Despesa | Destinação<br>de Recurso |
| 1                          | 2021                                                                                      | 13101                   | 3               | 13101.0003.21.0000003-<br>0     | 13101.0003.20.0005108-<br>2 | 13101.0003.20.0000332-<br>2 | 13101.0003.04.126.502.2002.9900.33903000.0100000000.1 | 03 - Outras<br>Despesas<br>Correntes            | 30 - Material<br>de Consumo                        | 0.100.000000             |
| 2                          | 2021                                                                                      | 13101                   | 3               | 13101.0003.21.0000004-<br>9     | 13101.0003.20.0004772-<br>7 | 13101.0003.20.0000307-<br>1 | 13101.0003.04.122.502.2000.9900.33903000.0100000000.1 | 03 - Outras<br>Despesas<br>Correntes            | 30 - Material<br>de Consumo                        | 0.100.000000             |
| 3                          | 2021                                                                                      | 13101                   | 3               | 13101.0003.21.0000005-<br>7     | 13101.0003.20.0005107-<br>4 | 13101.0003.20.0000046-<br>3 | 13101.0003.04.126.315.1451.9900.44903500.0325800025.1 | 04 -<br>Investimentos                           | 35 - Serviços<br>de Consultoria                    | 0.325.800025             |
| 4                          | 2021                                                                                      | 13101                   | 3               | 13101.0003.21.0000006-<br>5     | 13101.0003.20.0004640-<br>2 | 13101.0003.20.0000042-<br>0 | 13101.0003.04.126.315.1451.9900.44903500.0325800025.1 | 04 -<br>Investimentos                           | 35 - Serviços<br>de Consultoria                    | 0.325.800025             |
| * [                        |                                                                                           |                         |                 |                                 |                             |                             |                                                       | _                                               | →IMPRIMIR                                          | → CANCELAR               |

- Figura 39
- Clicar no botão "Imprimir" para imprimir o relatório ou clicar no botão "Cancelar" para retornar à tela com o resultado da consulta.

4.9.3. **Exportar** – gera uma planilha Excel com os dados do resultado da consulta.

- Clicar no botão "Exportar". O sistema exibirá mensagem informando a quantidade de registros que será exportado, vide Figura 40.
- Clicar no botão "**Sim**" para confirmar a operação.

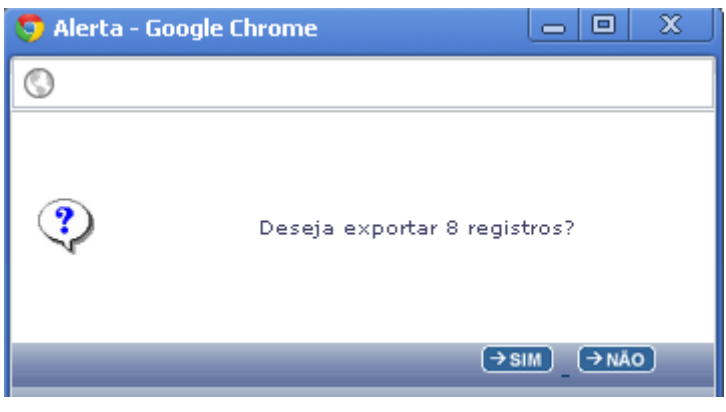

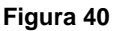

- O sistema exibirá a planilha Excel com os dados da consulta.
- 4.9.4. Clicar no botão "Voltar" para retornar à tela "Consultar LIQ".
- 4.9.5. Clicar no botão "Cancelar" para sair da tela "Consultar LIQ".

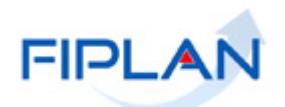

# 5. EMITIR RELAÇÃO DE LIQUIDAÇÕES LIBERADAS

Esta funcionalidade permite a emissão de relatório, em formato PDF, com a relação das liquidações liberadas para pagamento pelo liberador de pagamento.

#### 5.1. No Fiplan, selecionar o caminho DOCUMENTOS => DESPESA => EXECUÇÃO => LIQUIDAÇÃO (LIQ) => EMITIR LIQ LIBERADAS (Figura 41).

|                                                              |                                                               | Governo do Estado da Bahia<br>Sistema Integrado de Planejamento, Contabilidade e Finanças |
|--------------------------------------------------------------|---------------------------------------------------------------|-------------------------------------------------------------------------------------------|
| <u>T</u> abelas <u>P</u> lanejamento P <u>r</u> ogFinanceira | Documentos <u>C</u> ontabilidade C <u>u</u> sto R <u>e</u> la | atórios <u>S</u> IG <u>G</u> estão <u>Aj</u> uda                                          |
|                                                              | Receita 🔸                                                     |                                                                                           |
|                                                              | Despesa 🔸                                                     | Fixação 🔸                                                                                 |
|                                                              | Outros Documentos                                             | Cadastramento (CDD)                                                                       |
|                                                              | Transmissão Eletrônica 🔶 🕨                                    | Exercição                                                                                 |
|                                                              | Pedido de Adiantamento (PAD)                                  |                                                                                           |
|                                                              | Pedido de Empenho da Despesa (PED) 🕨                          |                                                                                           |
|                                                              | Empenho (EMP)                                                 |                                                                                           |
|                                                              | Liquidação (LIQ) 🔸                                            |                                                                                           |
|                                                              | Liberação de Pagamento(LIB)                                   | Alterar >                                                                                 |
|                                                              | Nota de Ordem Bancária (NOB) 💦 🕨                              | Consultar                                                                                 |
|                                                              | Guia de Crédito da Verba (GCV) 💦 🕨                            | Estornar                                                                                  |
|                                                              | Solicitação de Pagtº Extra-                                   | Emitir Liquidadas a Pagar                                                                 |
|                                                              | Orçamentária(NOE)                                             | Emitir LIO Liberadas                                                                      |
|                                                              | Nota de Ordem Bancária Extra-<br>Orçamentária(NEX)            | Detalhar Fatura                                                                           |

Figura 41

5.2. O sistema exibirá a tela "Emitir LIQ Liberadas", conforme figura a seguir.

| 🦁 FIPLAN - Sistema Integrado de Planejamento, Contabilidade e Finanças do Estado da Bahia - Google Chrome | _ = X                                                            |
|----------------------------------------------------------------------------------------------------|------------------------------------------------------------------|
| /pesquisaPopup.do?tipo=emitir_liq_rel&isRelatorio=true&fromMenu=true                                      |                                                                  |
| Emitir LIQ Liberadas                                                                                      |                                                                  |
| Critérios para filtro de resultados<br>Campo Exercício<br>Operador Igual a<br>Valor Adicionar             |                                                                  |
| Critérios definidos para a consulta:                                                                      | Remover                                                          |
| Campos disponíveis para Classificação Consult.<br>Número da LIQ                                           | a Classificada por:                                              |
| Tipo de Relatório pdf 🔄                                                                                   |                                                                  |
| Versilo: TESTE_INTEGRADO_rev_17067                                                                        | $(\rightarrow \text{CONSULTAR})$ $(\rightarrow \text{CANCELAR})$ |

Figura 42

- 5.3. No item **Critérios para filtro de resultados** (Figura 42), selecionar os campos que serão utilizados como filtro na pesquisa das liquidações.
  - Para cada campo selecionado, informar o tipo de operador que será utilizado e o valor que servirá de critério para pesquisa.

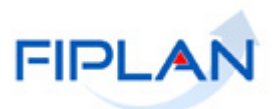

- Os tipos de operadores são: igual a, diferente de, contém, começando por, terminando por, maior que, menor que, maior ou igual a e menor ou igual a.
- 5.4. Depois de informar o campo, o operador e o valor clicar no botão "Adicionar".
  - Poderão ser adicionados vários filtros para a mesma pesquisa.
  - No exemplo abaixo o campo exercício foi definido como filtro para a pesquisa com o seguinte operador e valor:

| 🥱 FIPLAN - Sistema Integrado de Planejamento, Contabilidade e Finanças do Estado da Bahia - Google Chrome |                   |
|----------------------------------------------------------------------------------------------------|-------------------|
| 0                                                                                                    |                   |
| Emitir LIQ Liberadas                                                                                      |                   |
| Critérios para filtro de resultados<br>Campo Exercício Coperador Igual a Adicionar                        |                   |
| Ceitávios definidos para a consult                                                                        |                   |
| Exercício Igual a 2012  Filtro definido para pesquisa                                                     | Remover<br>Limpar |
| Campos disponíveis para Classificação Consulta Classificada por:                                          |                   |
| Número da LIQ                                                                                             |                   |
| Tipo de Relatório         pdf         O resultado da pesquisa será classificado pelo número da liquidação |                   |
| Vensile:         TESTE_INTEGRADO_rev_17067                                                                | (→ CANCELAR)      |

• Campo= exercício | Operador= igual a | Valor= 2012

Figura 43

- Para remover um critério já definido para consulta, selecionar o filtro que será removido e clicar no botão "Remover".
- Para apagar os filtros já definidos para consulta clicar no botão "Limpar".
- 5.5. Depois de informar o campo, o operador e o valor clicar no botão "Consultar" (Figura 43).
- 5.6. O sistema exibirá o relatório, em formato PDF, com as liquidações liberadas para pagamento.
- 5.7. Imprimir e/ou salvar o relatório de liquidações liberadas para pagamento.

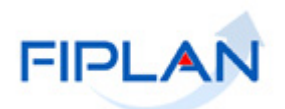

# 6. EMITIR RELAÇÃO DE DESPESAS LIQUIDADAS A PAGAR

Esta funcionalidade permite a emissão de relatório, em formato PDF, com a relação das despesas liquidadas a pagar, mas que ainda não foram pagas.

6.1. No Fiplan, selecionar o caminho DOCUMENTOS => DESPESA => EXECUÇÃO => LIQUIDAÇÃO (LIQ) => EMITIR LIQUIDADAS A PAGAR (Figura 44).

| FIPLAN                                                       |                                                                                                    | Governo do Estado da Bahia<br>Sistema Integrado de Planejamento, Contabilidade e Finanças |
|--------------------------------------------------------------|----------------------------------------------------------------------------------------------------|-------------------------------------------------------------------------------------------|
| <u>T</u> abelas <u>P</u> lanejamento P <u>r</u> ogFinanceira | Documentos         Contabilidade         Custo         Relative           Receita         Image: Custo         Image: Custo         Image: Cust | atórios <u>SIG G</u> estão <u>Ajuda</u>                                                   |

Figura 44

- 6.2. O sistema exibirá a tela "Gerar Relação Despesa Liquidadas a Pagar" (Figura 45).
- 6.3. O campo "**Unidade Orçamentária**" será definido pelo sistema com a UO do usuário logado no sistema.
  - Caso o usuário possua acesso a todas as UO, será necessário digitar o código da UO ou selecionar por meio do "pesquisar", conforme figura acima.
- 6.4. No campo "**Unidade Gestora**" digitar o código da UG ou selecionar por meio do "pesquisar".
  - Para emitir o relatório com liquidações a pagar de todas as UG da Unidade Orçamentária, habilitar a opção "Todas as Unidades Gestoras".
  - O campo Unidade Gestora Será desabilitado automaticamente pelo sistema.
- 6.5. No campo "Destinação de Recurso" para emitir o relatório de uma destinação de recurso específica, digitar o código da destinação de recurso ou selecionar por meio do pesquisar.
  - Para emitir o relatório com liquidações a pagar de todas as destinações de recursos, habilitar a opção "Todas as destinações de recursos".
  - O campo Destinação de Recursos será desabilitado automaticamente pelo sistema.

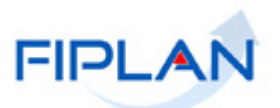

- 6.6. Nos campos "**Conta bancária inicial**" e "**Conta bancária final**" serão exibidas todas as contas ativas da UG informada. Selecionar uma conta bancária inicial e final específica ou habilitar a opção "Todas as contas bancárias" para emitir o relatório de todas as contas ativas da UG informada.
- 6.7. No campo **"Tipo de Gasto"** será exibido todos os tipos de gasto cadastrados no sistema. Selecionar um tipo de gasto específico ou habilitar a opção "Todos os tipos de gasto" para emitir o relatório com todos os tipos de gasto ativos.
- 6.8. Nos campos "Data Prevista para Pagt<sup>o</sup> Inicial" e "Data Prevista para Pagt<sup>o</sup> Final" informar as data de referência (inicial e final) para emissão do relatório.
  - As datas informadas devem corresponder a um dia útil e dentro do exercício financeiro ativo.

|           | FIPLAN                                    |                                                             |                                | Siste            | ema Integrado de | Governo do Estado da Ba<br>Planejamento, Contabilidade e Finar | <b>hia</b><br>nças |
|-----------|-------------------------------------------|-------------------------------------------------------------|--------------------------------|------------------|------------------|----------------------------------------------------------------|--------------------|
| <u> </u>  | <u>P</u> lanejamento P <u>r</u> ogFinance | ira <u>D</u> ocumentos <u>C</u> ontabilidade C <u>u</u> sto | R <u>e</u> latórios <u>S</u> I | G <u>G</u> estão | <u>A</u> juda    |                                                                |                    |
|           |                                           |                                                             |                                |                  |                  |                                                                |                    |
| Emitir Re | elação Despesas Liquidada                 | is a Pagar (LIQ)                                            |                                |                  |                  |                                                                |                    |
|           | <b>F</b> (-i                              | 2005                                                        |                                |                  |                  |                                                                |                    |
|           | Unidade Orcamentária:                     | 14101 - Secretaria de Estado de Educação                    |                                |                  |                  |                                                                |                    |
|           | Unidade Gestora:                          | ( pesquisar                                                 |                                |                  |                  |                                                                |                    |
|           |                                           | Todas Unidades Gestoras                                     |                                |                  |                  |                                                                |                    |
|           | Destinação de Recurso:                    | ( pesquisar                                                 |                                |                  |                  |                                                                |                    |
|           |                                           | Todas as Destinações de Recursos                            |                                |                  |                  |                                                                |                    |
|           | Conta Bancária Inicial:                   | 00777 Conta Única 🔹                                         |                                |                  |                  |                                                                |                    |
|           | Conta Bancária Final:                     | 00777 Conta Única 🔹                                         |                                |                  |                  |                                                                |                    |
|           |                                           | Todas as Contas Bancárias                                   |                                |                  |                  |                                                                |                    |
|           | Tipo de Gasto:                            |                                                             | ¥                              |                  |                  |                                                                |                    |
|           |                                           | Todos os Tipos de Gasto                                     |                                |                  |                  |                                                                |                    |
| Data Pr   | evista para Pagtº Inicial:                | 06/11/2012 🙀 (ddmmaaaa)                                     |                                |                  |                  |                                                                |                    |
| Data I    | Prevista para Pagtº Final:                | 30/11/2012 🔛 (ddmmaaaa)                                     |                                |                  |                  |                                                                |                    |
|           |                                           | ~~~~~~~~~~~~~~~~~~~~~~~~~~~~~~~~~~~~~~~                     |                                |                  |                  |                                                                |                    |
|           |                                           |                                                             |                                |                  |                  |                                                                |                    |
|           |                                           |                                                             |                                |                  |                  |                                                                |                    |
|           |                                           |                                                             |                                |                  |                  | $\rightarrow$ GERAR PDF $\rightarrow$ CANCELAR                 |                    |

Figura 45

- 6.9. Depois de definir os dados para emissão do relatório, clicar no botão "Gerar PDF".
- 6.10. Imprimir e/ou salvar o relatório de despesas liquidadas a pagar.

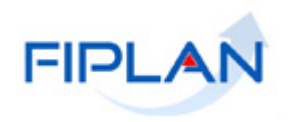

# 7. RESUMO FUNCIONALIDADES DA LIQUIDAÇÃO

| FUNCIONALIDADE                                   | QUEM                                                                                                    | CONDIÇÕES                                                                                                    | OBSERVAÇÕES                                                                                                    |
|--------------------------------------------------|----------------------------------------------------------------------------------------------------|----------------------------------------------------------------------------------------------------|----------------------------------------------------------------------------------------------------|
| INCLUIR                                          | Unidade Gestora.                                                                                                  | Empenho nas seguintes situações:<br>Normal, Estorno Parcial ou<br>Cancelado RP Parcial.<br>Documento Hábil Autorizado – ADH,<br>caso o tipo de despesa exija. | Não será permitido liquidar despesa de<br>convênio concedido cujo instrumento da<br>despesa (INT) esteja vencido ou não ativo,<br>exceto se existir liberação.                             |
| ALTERAR                                          | Unidade Gestora que gerou a<br>LIQ.                                                                               | Liquidações não pagas.<br>Liquidações pagas, apenas para<br>municípios e histórico.                                                                           | Poderão ser alteradas as seguintes informações<br>da liquidação: data prevista para pagamento,<br>dados do pagamento, indicativo de pagamento<br>de regularização, municípios e histórico. |
| ESTORNAR                                         | Unidade Gestora que gerou a<br>LIQ.                                                                               | Liquidação com a situação igual à normal.                                                                                                    | O valor do estorno será o valor total da liquidação.                                                                                                    |
| CONSULTAR                                        | Unidade Gestora que gerou a<br>Liquidação, demais usuários da<br>mesma UO e usuários com<br>acesso a Todas as UO. |                                                                                                    |                                                                                                    |
| EMITIR RELAÇÃO LIQUIDAÇÕES<br>LIBERADAS          | Unidade Gestora que gerou a<br>LIQ.                                                                               | Liquidações com data de liberação<br>atribuída pelo liberador de<br>pagamento.                                                                                | Gera arquivo único, em formato PDF, das notas de liquidação liberadas para pagamento.                                                                                                    |
| EMITIR RELAÇÃO DE DESPESAS<br>LIQUIDADAS A PAGAR | Unidade Gestora que gerou a<br>LIQ.                                                                               | Liquidação não paga.                                                                                                    | Gera arquivo único, em formato PDF, das notas de liquidação não pagas.                                                                                                    |
| DETALHAR PAGAMENTO DA<br>FATURA                  | Unidade Gestora que gerou a<br>LIQ.                                                                               | Forma de recebimento da liquidação<br>definida como Pagamento por fatura<br>e indicativo de transmissão como<br>Documento Eletrônico.                         |                                                                                                    |

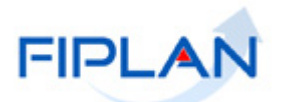

# 8. LEGENDA DE SIGLAS – MÓDULO DESPESA

|       | LEGENDA                                    |
|-------|--------------------------------------------|
| SIGLA | DESCRITIVO                                 |
| ABD   | Abertura da Despesa                        |
| ADH   | Autorização do Documento Hábil             |
| APT   | Apostila                                   |
| BAD   | Baixa de Adiantamento                      |
| BMC   | Baixa de Material de Consumo               |
| CAC   | Controle de Avais Concedidos               |
| DND   | Devolução de Nota de Destaque              |
| EMP   | Empenho                                    |
| GCV   | Guia de Crédito de Verba                   |
| INT   | Instrumento                                |
| LIB   | Liberação de Pagamento                     |
| LID   | Licitação, Inexigibilidade e Dispensa      |
| LIQ   | Liquidação                                 |
| NDD   | Nota de Destaque                           |
| NEX   | Nota de Ordem Bancária Extraorçamentária   |
| NOB   | Nota de Ordem Bancária                     |
| NOE   | Solicitação de Pagamento Extraorçamentário |
| NPO   | Nota de Provisão Orçamentária              |
| PAD   | Pedido de Adiantamento                     |
| PED   | Pedido de Empenho da Despesa               |
| PCT   | Prestação de Contas                        |
| RDH   | Registro do Documento Hábil                |
| RPC   | Reconhecimento do Passivo por Competência  |
| SRD   | Solicitação de Reserva de Dotação          |
| TAD   | Termo Aditivo                              |
| TCD   | Termo de Cooperação de Destaque            |